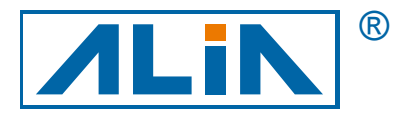

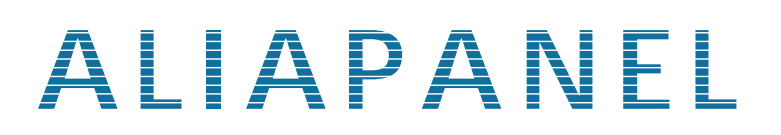

# Paperless Recorder Model ARC800 Series

## **Operation Manual**

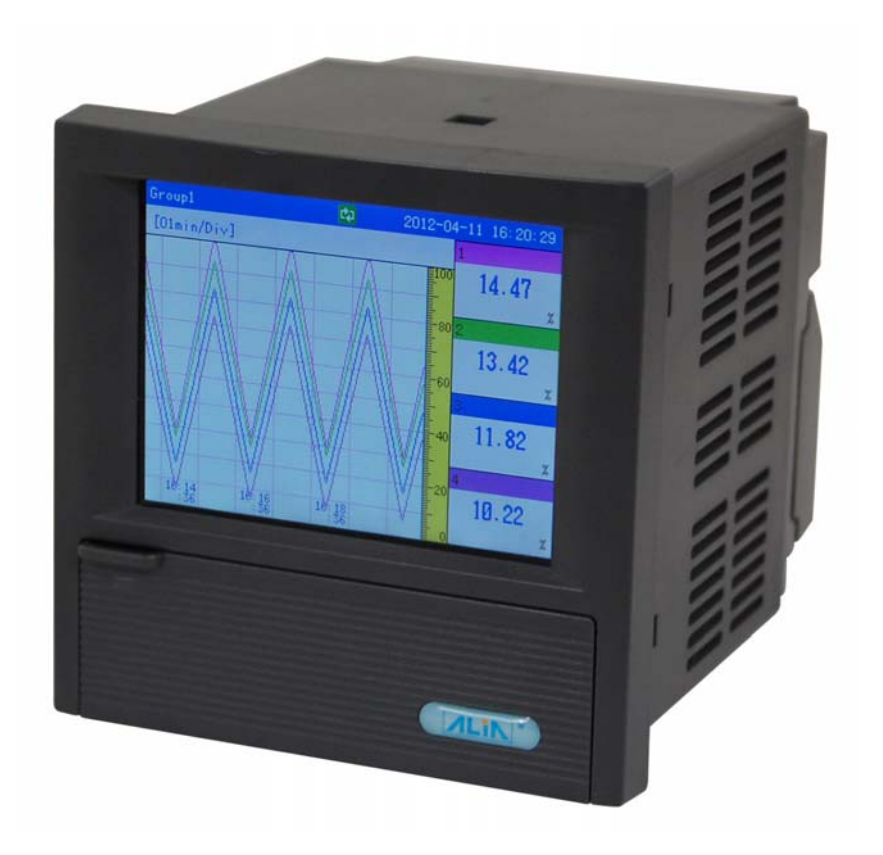

ALIA Group Inc. 113 Barksdale Professional Center, Newark, DE 19711, USA TEL : +1 - 302 - 213 - 0106 FAX: +1 - 302 - 213 - 0107 URL : http://www.alia-inc.com e-mail : alia@alia-inc.com OP800.1.1.7.R3ENG

CE

### Index

| 1. Features                                     | 3  |
|-------------------------------------------------|----|
| 2. Wiring Diagram                               | 4  |
| 3. Dimensions                                   | 5  |
| 4. Key Settings                                 | 5  |
| 4.1 Open protective cover                       | 6  |
| 5. Display Type                                 | 6  |
| 6. Flow Chart                                   | 7  |
| 7. Operation Instructions                       | 10 |
| 7.1 System Configuration Settings               | 10 |
| 7.2 Display Configuration Settings              | 11 |
| 7.3 Input Configuration Settings                | 13 |
| 7.4 Output Configuration Settings               | 15 |
| 7.5 Record Configuration Settings               | 16 |
| 7.6 Alarm Configuration Settings                | 17 |
| 7.7 Report Configuration Settings               | 19 |
| 7.8 Print Configuration Settings                | 21 |
| 7.9 Communication Configuration Settings        | 22 |
| 7.10 About                                      | 23 |
| 7.11 Configuration File Settings                | 23 |
| 8. How to Download Data From Paperless Recorder | 25 |
| 9. Application of Data Analysis Software        | 26 |
| 9.1 Historical Graph                            | 26 |
| 9.2 Circular Display Curve                      | 26 |

#### ARC800 Operation Manual **1. Features 7 GENERAL**

**ALIAPANEL** ARC800 Series Paperless Recorder features the most advanced technology. It can be applied across a broad scope of industrial applications. ARC800 is the product which with multi-channels, complete functions, easy operation, high accuracy,low power but high performance. And the series overcome the old-fashioned paperless recorder, which has less channels, multiple installation and space-consuming problem.

#### **7 FEATURES**

- DIN Size (96mm\*96mm), 320\*240 Pixels, TFT truecolor (LCD)
- 4MB memory installed inside, applied to long terms data record
- Common input signal: mA, Include VDC, T/C, RTD, Hz etc.
- □ High Accuracy +/-0.15% of Reading
- 2 relay outputs, 1 analog output (4-20mA),1 (24VDC) power supply output
- 4 channels Max.input
- 24VDC Aux. Power supply available for 2 wires system
- Display / Record Single-point, Multi-point, Trend, Totalizer, Bargraph
- The recorded data could be stored in USB memory & SD memory card and transferred to computer for soft analysis

#### **7 STANDARD SPECIFICATION**

| Number of Inputs                | : 1- 4 Channels                               |
|---------------------------------|-----------------------------------------------|
| Input                           | : T/C (K, S, B, E, J, N, T, R,N, etc.)        |
|                                 | : RTD, CU50, CU53, BA1, BA2                   |
|                                 | : DCA (4-20 mA, 0-10 mA, 0-20 mA)             |
|                                 | : DCV ( 0-5V, 1-5V , 20mV, 100mV)             |
|                                 | : Frequency (1Hz ~ 5KHz)                      |
|                                 | Resistance (0-400 Ω)                          |
| Accuracy                        | : +/-0.15% of Span                            |
| Response Time                   | : 50 ms                                       |
| Alarm Types                     | : High & Low alarm, Incr. & Decr. alarm       |
| <ul> <li>Output</li> </ul>      | : 4-20 mA, Load 750 $\Omega$ *1 point         |
|                                 | : Relay, 3A/250V * 2 points                   |
|                                 | : 24VDC, 60 mA *1 point                       |
| <ul> <li>Digit Input</li> </ul> | : 2 Points Maximum                            |
| Storage Memory                  | : 4 MB (on board)                             |
| Recycling Mode                  | : Newest Data overwrites to oldest data       |
| Recording Data Shift            | : USB memory (8GB) / SD Card (4GB)            |
| Display Update Rate             | : 1 Second                                    |
| Keyboard                        | : 6 Keys (Page, Left, Right, Up, Down, Enter) |
|                                 | for programming and display control           |
| Parameter Storage               | : Operation parameters are stored by          |
|                                 | EEPROM for more than 10 years                 |

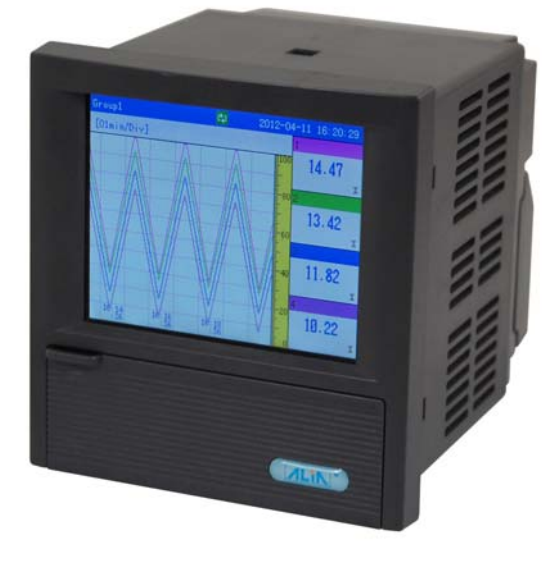

| <ul> <li>Display</li> </ul>                                                                                                    | : 3.5" color-screen LCD                                                                                                    |
|----------------------------------------------------------------------------------------------------|----------------------------------------------------------------------------------------------------|
| Trend & Bargraph                                                                                                    | : Vertical / Horizontal                                                                                                    |
| Digital                                                                                                    | : 4-1/2 digits programmable                                                                                                    |
| Engineer Unit                                                                                                    | : 66 different engineering units                                                                                                    |
| Parameter Protection                                                                                                    | : Password entry (6 Digits)                                                                                                    |
| <ul> <li>Logging Rate</li> </ul>                                                                                                    | : 1 Second ~ 1800 Seconds Per Data                                                                                                    |
| Recording Capability                                                                                                    | : 72 Hours (4 Points, 1 Data/Second)                                                                                                    |
|                                                                                                    | : 118 Years (1 Point, 1 Data/Hour)                                                                                                    |
| PC Software                                                                                                    | : Windows 2000/XP/Vista/Win7                                                                                                    |
| Display                                                                                                    | : Trend, Digital, Circular, Alarm, Bargraph                                                                                                    |
|                                                                                                    | Totalizer                                                                                                    |
| Convert Function                                                                                                    | : Saved as excel files                                                                                                    |
| Protection Class                                                                                                    | : NEMA 3 / IP 54                                                                                                    |
| <ul> <li>Weight</li> </ul>                                                                                                    | : 0.5 Kg Maximum                                                                                                    |
| Dimensions                                                                                                    | $(M) \approx 0.000 \text{ mm}$                                                                                                    |
|                                                                                                    |                                                                                                    |
| <ul> <li>Ambient Temperature</li> </ul>                                                                                                    | : -10 ~ +60 °C                                                                                                    |
| <ul><li>Ambient Temperature</li><li>Ambient Humidity</li></ul>                                                                             | : -10 ~ +60 °C<br>: 10% ~ 85%RH (5 ~ 40 °C )                                                                                                    |
| <ul><li>Ambient Temperature</li><li>Ambient Humidity</li><li>Power Supply</li></ul>                                                        | : -10 ~ +60 °C<br>: 10% ~ 85%RH (5 ~ 40 °C )<br>: 85-260VAC, 50/60Hz                                                                                                    |
| <ul><li>Ambient Temperature</li><li>Ambient Humidity</li><li>Power Supply</li></ul>                                                        | <ul> <li>30 mm (W) 30 mm (H) 110 mm (D)</li> <li>-10 ~ +60 °C</li> <li>10% ~ 85%RH (5 ~ 40 °C )</li> <li>85-260VAC, 50/60Hz</li> <li>24VDC</li> </ul>                                                      |
| <ul> <li>Ambient Temperature</li> <li>Ambient Humidity</li> <li>Power Supply</li> <li>Vibration Test</li> </ul>                            | <ul> <li>30 mm (m) 30 mm (n) 410 mm (b)</li> <li>-10 ~ +60 °C</li> <li>10% ~ 85%RH (5 ~ 40 °C )</li> <li>85-260VAC, 50/60Hz</li> <li>24VDC</li> <li>10~60Hz ,10m/S2 for 3 hours</li> </ul>                 |
| <ul> <li>Ambient Temperature</li> <li>Ambient Humidity</li> <li>Power Supply</li> <li>Vibration Test</li> <li>Power Consumption</li> </ul> | <ul> <li>30 mm (m) 30 mm (n) 110 mm (b)</li> <li>-10 ~ +60 °C</li> <li>10% ~ 85%RH (5 ~ 40 °C )</li> <li>85-260VAC, 50/60Hz</li> <li>24VDC</li> <li>10~60Hz ,10m/S2 for 3 hours</li> <li>≤ 10 W</li> </ul> |

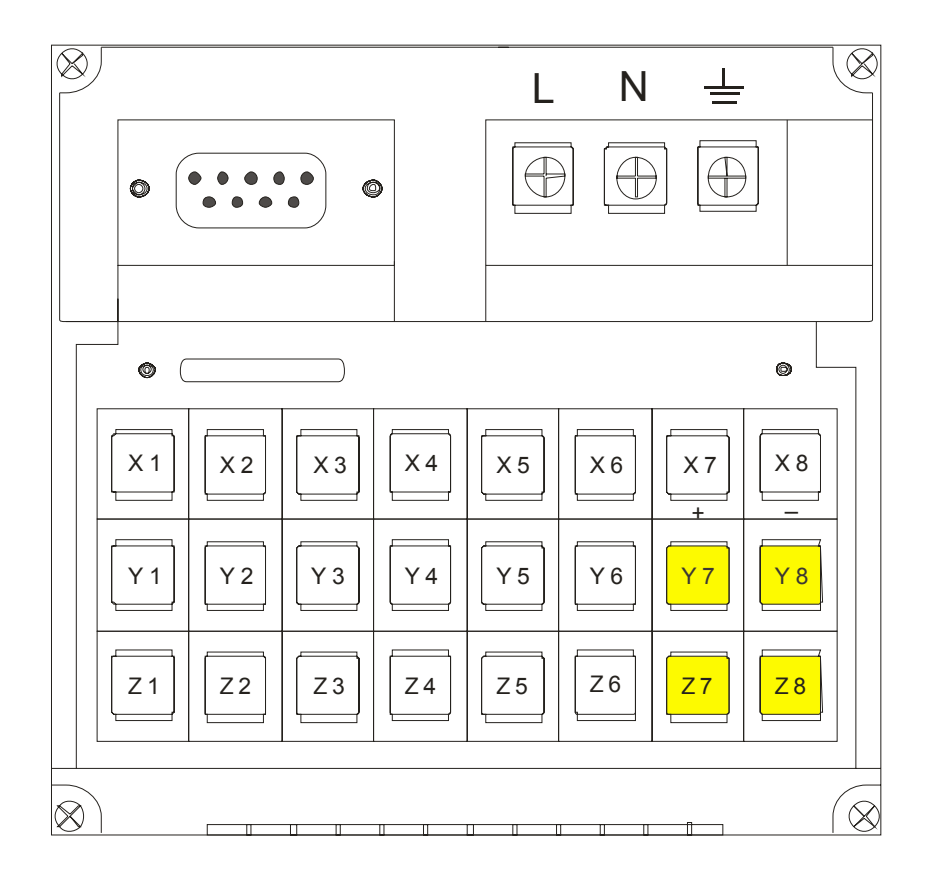

|          | Input  |              |                 |                      | Terminals                 |
|----------|--------|--------------|-----------------|----------------------|---------------------------|
| 1-4, RTD |        |              |                 |                      | Input                     |
| x⊕∽      |        | 1-4, mA<br>O |                 | Channel 1-4          | X1 / Y1 / Z1 X4 / Y4 / Z4 |
| b b      | 1-4    |              |                 | Frequency            | Y5/Z5                     |
| Y        | VDC/mV |              | 1-4, T/C<br>Q_+ |                      | Output                    |
|          |        |              | $\rangle$       | Relay<br>Channel 1-2 | Y7/Z7, Y8/Z8              |
| Z 🕀 O-A  | 0      | 0            | 0-              | 4-20 mA              | X5 / X6                   |
|          |        |              |                 | 24VDC                | X7 / X8                   |

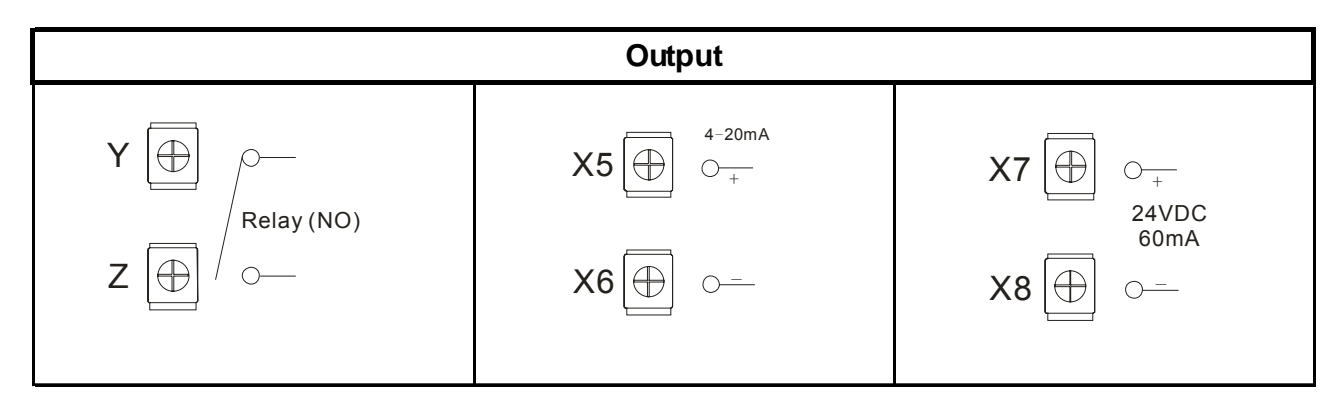

### ARC800 Operation Manual **3. Dimensions**

Panel Cutout

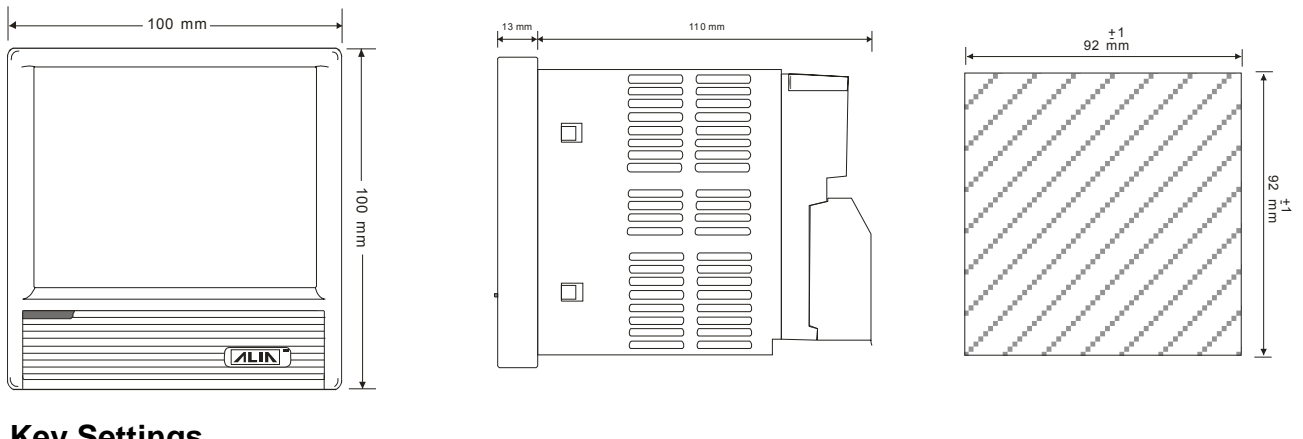

#### 4. Key Settings

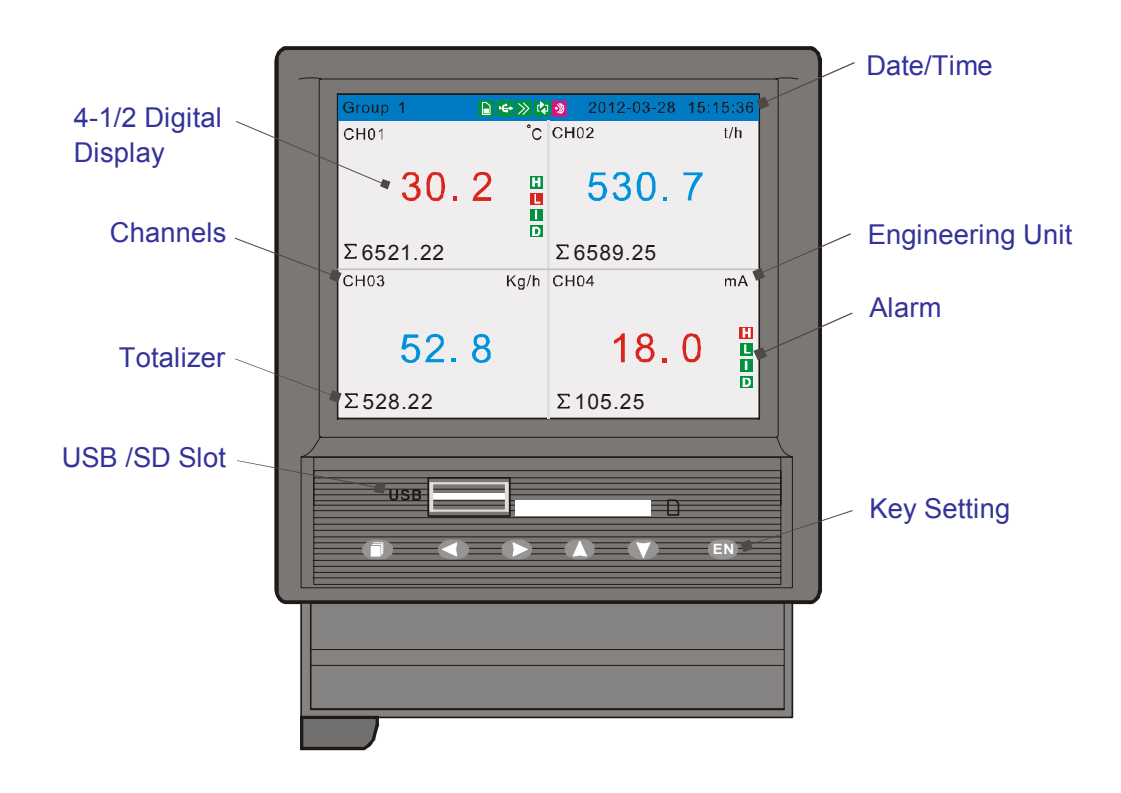

| Key Name            | Key Sign | Basic Function      | Setting Function    |
|---------------------|----------|---------------------|---------------------|
| Page Turning & Quit | 0        | Page Turning & Quit | Page Turning & Quit |
| Left/Right          | 00       | Left/Right Move     | Left/Right Move     |
| Up/Down             | 00       | Up/Down Move        | Up/Down Move        |
| EN                  | EN       | Confirmation        | Confirmation        |

### ARC800 Operation Manual **4.1 Open protective cover**

1. Loosen the 2 screws in the cover; 2. Gently push the cover by screwdriver or by hand.

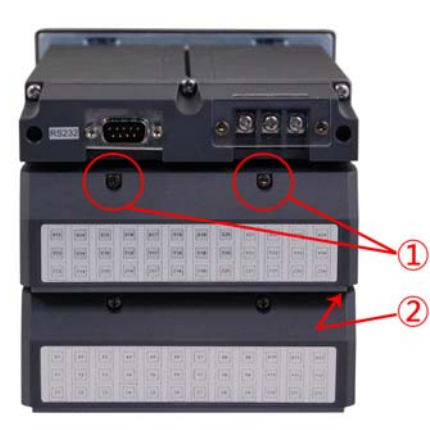

#### 5. Display Type

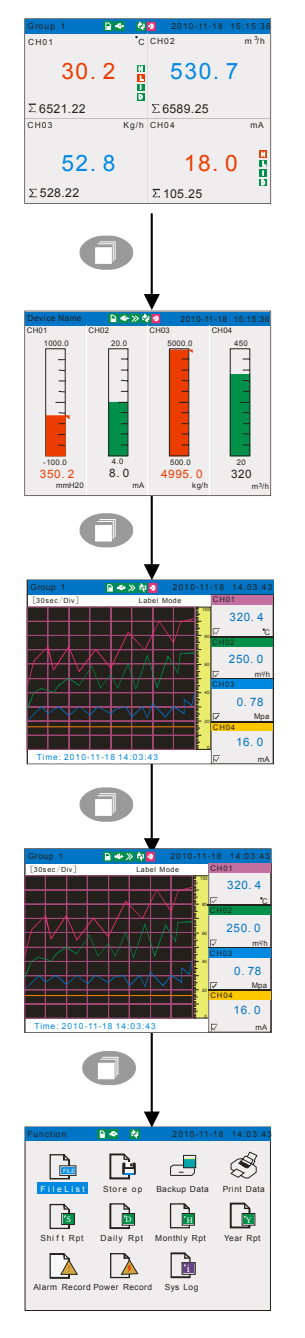

Multichannel Display Press 
to next page.

Bar Chart Display Press 
to next page.

Real-time Curves Display Press 
to next page.

| Historical Data Display                                                    |
|----------------------------------------------------------------------------|
| Press IN and press O or V to modify date; press O or C to check channels & |
| historical data.                                                           |
|                                                                            |

Press ण to next page.

Function Pictures Display Press or to check listed files, storing operation, backup, print, shift rpt., daily rpt. monthly rpt., year rpt., alarm record, power record and system log. Press to check or backup data, and press to exit. Press to next page.

### ARC800 Operation Manual 6. Flow Chart

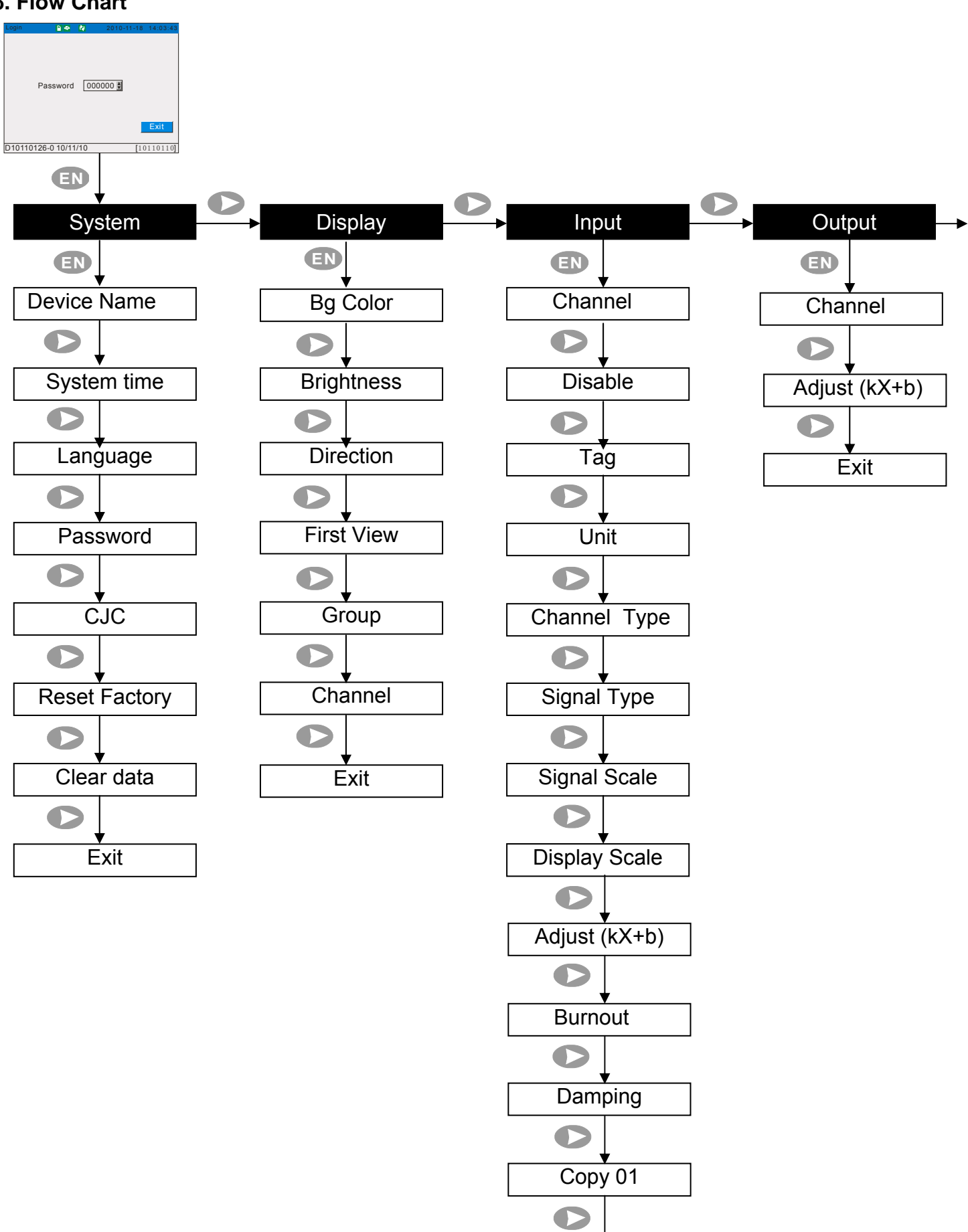

OP800.1.1.7.R3ENG

Exit

#### OP800.1.1.7.R3ENG

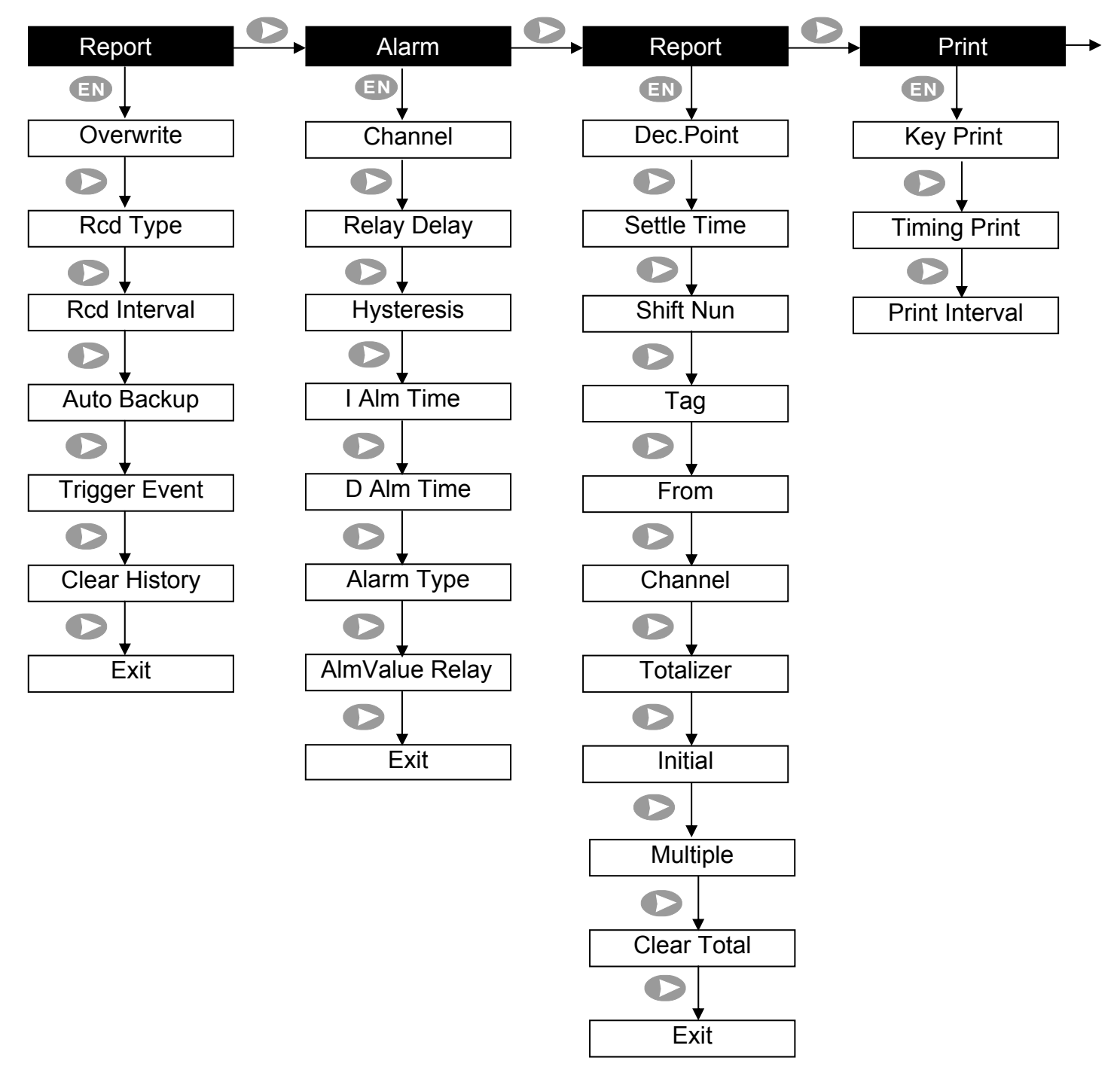

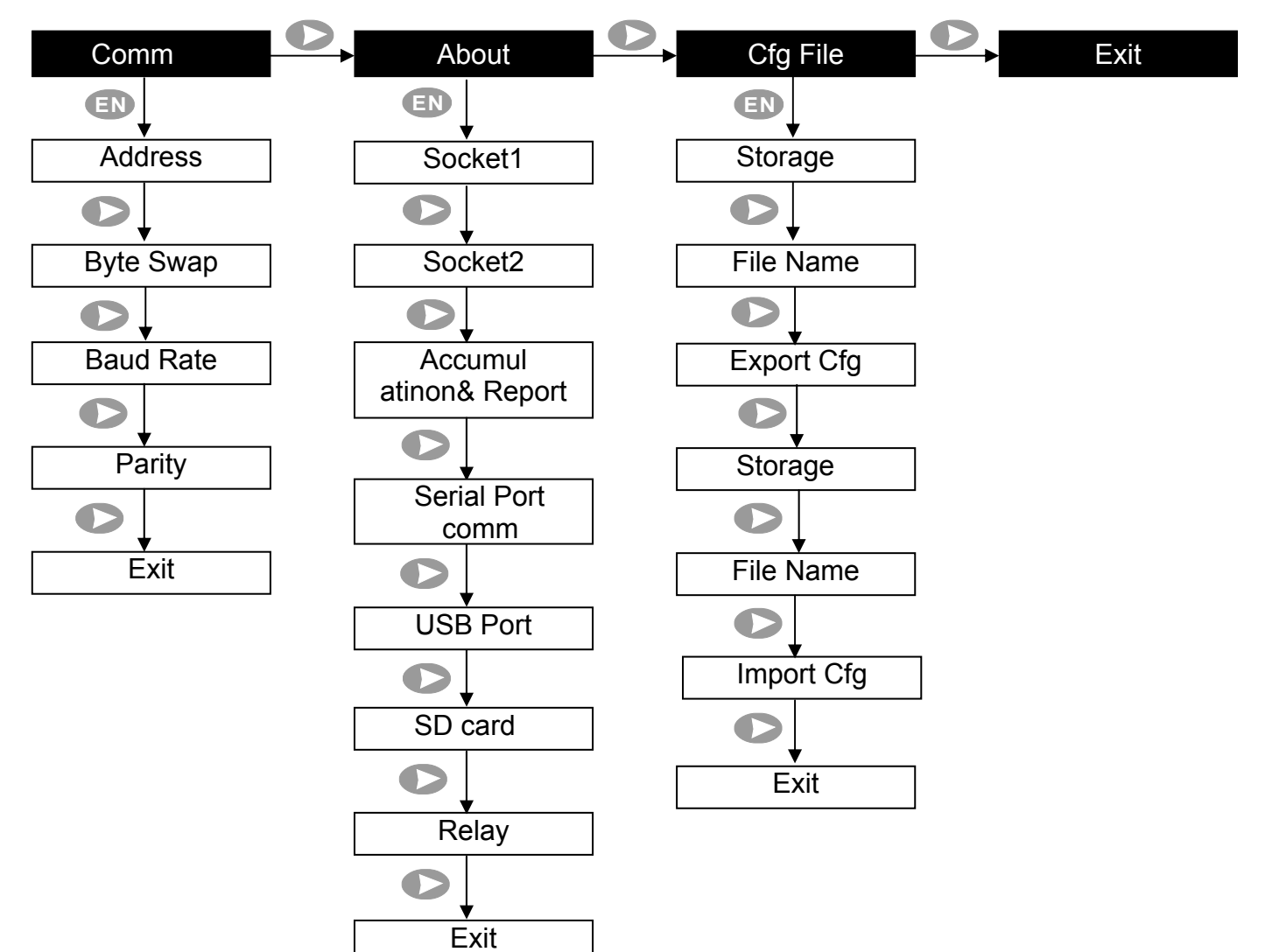

#### ARC800 Operation Manual 7. Operation Instructions 7.1 System Configuration Settings

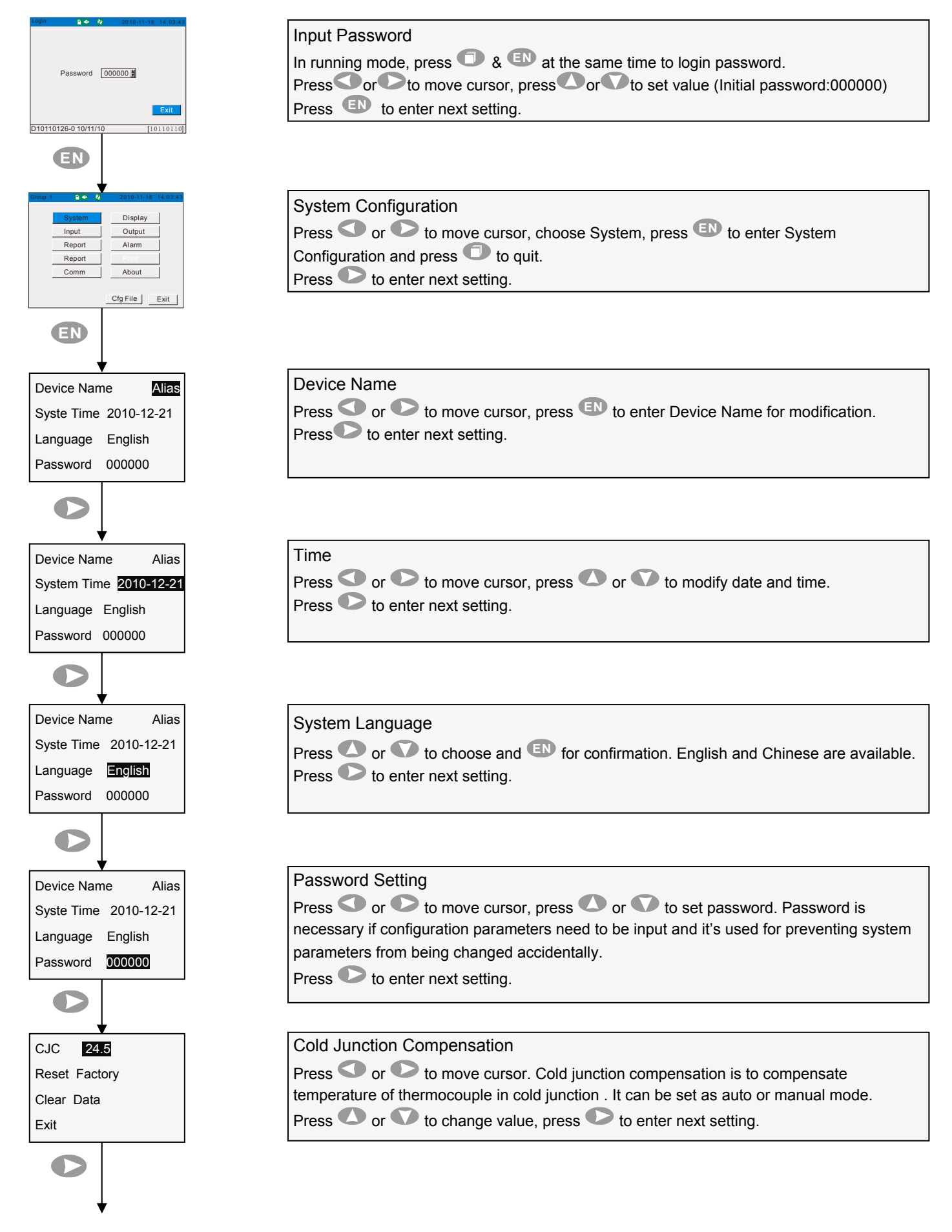

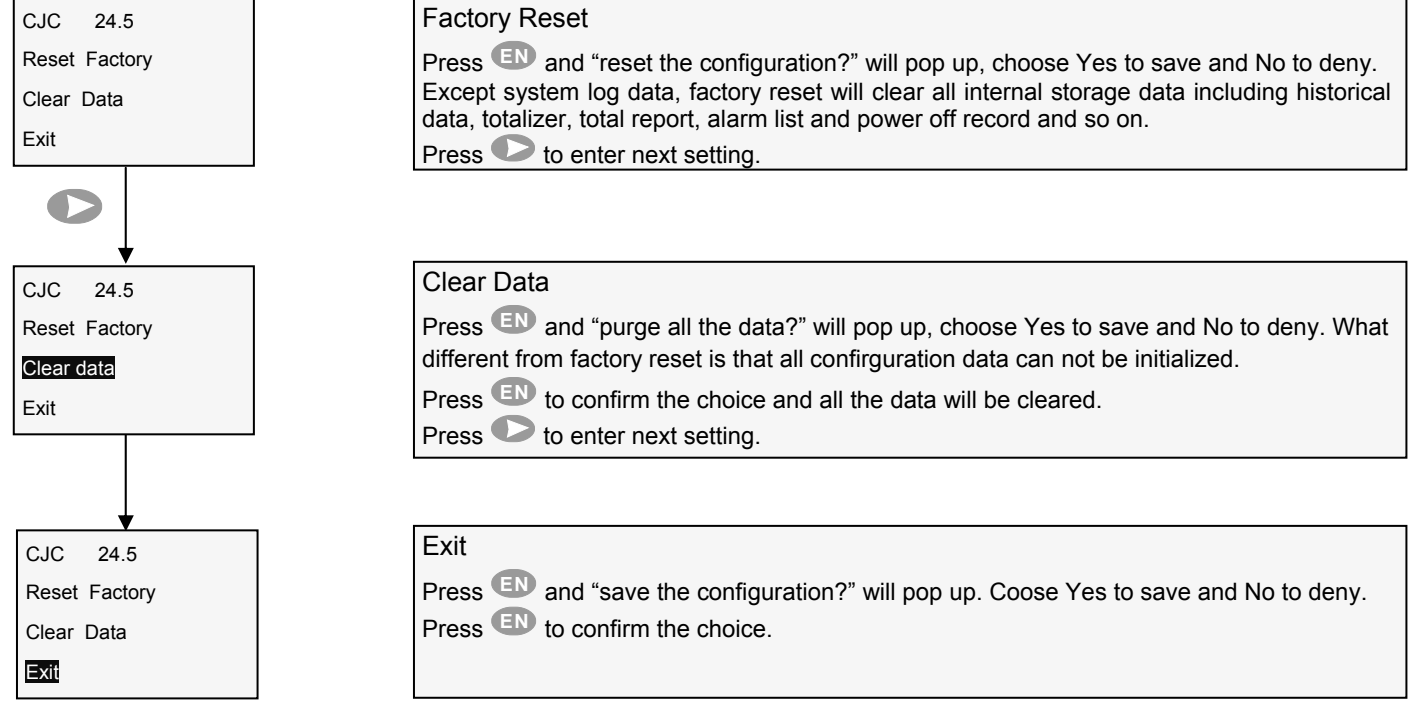

#### Input Number/ Capitalized Alphabet/Lowercase Alphabet/ Specific Symbol

Used when to input range, unit and tag.

| Display<br>column —— | zIME 2. 4 abc        |
|----------------------|----------------------|
|                      | Delete Cancel OK     |
|                      |                      |
| SoftKey —            | y z                  |
|                      |                      |
|                      | 123 ABC abc *** Piny |

#### Procedures:

[ ]: Move cursor in softkey area or choose key-in mode (it includes function, Piny Keyboard).

[O][O]: Cursor on alphabet, shifting to chosen alphabet.

[ ]: If no key-in, cursor will shift to [OK] column;

[III]: When cursor is on number/alphabet/symbol, press this column to input contents.

Cursor on 【Delete】: Delete the last character in input column.

Cursor on 【Cancel】: Exit from input column and cancel input.

Cursor on **[OK]** : Exit from input column and confirm input.

Cursor on certain keyboard means choose that keyboard.

#### 7.2 Display Configuration Settings

| Login   | 8.0        | 2    | 2010-11-18 | 14:03:43 |
|---------|------------|------|------------|----------|
|         | Password   | 00   | 0000 #     | Exit     |
| D10110  | 126-0 10/1 | 1/10 | [1         | 0110110] |
| Cours 1 | EN         |      | 2010 11 10 | 44.02.42 |
| Group 1 |            | 14   | 2010-11-10 | 14:03:43 |
| Γ       | System     |      | Display    |          |
| ſ       | Input      |      | Output     |          |
|         | Report     |      | Alarm      |          |
|         | Report     |      | Print      |          |
|         | Comm       |      | About      |          |
|         |            | 1    | Cfg File   | Exit     |

| Password Input                                                            |
|---------------------------------------------------------------------------|
| In running mode, press 🛈 & 💷 to login Password.                           |
| Press Or to move cursor, press Or to set value (Initial password:000000). |
| Press IN to enter next setting.                                           |

#### **Display Configuration**

| Press O or to move cursor, choose Display & EN to enter Display Configuration; |
|--------------------------------------------------------------------------------|
| choose 🔍 to exit Display Configuration.                                        |
| Press 🕑 to enter next setting.                                                 |

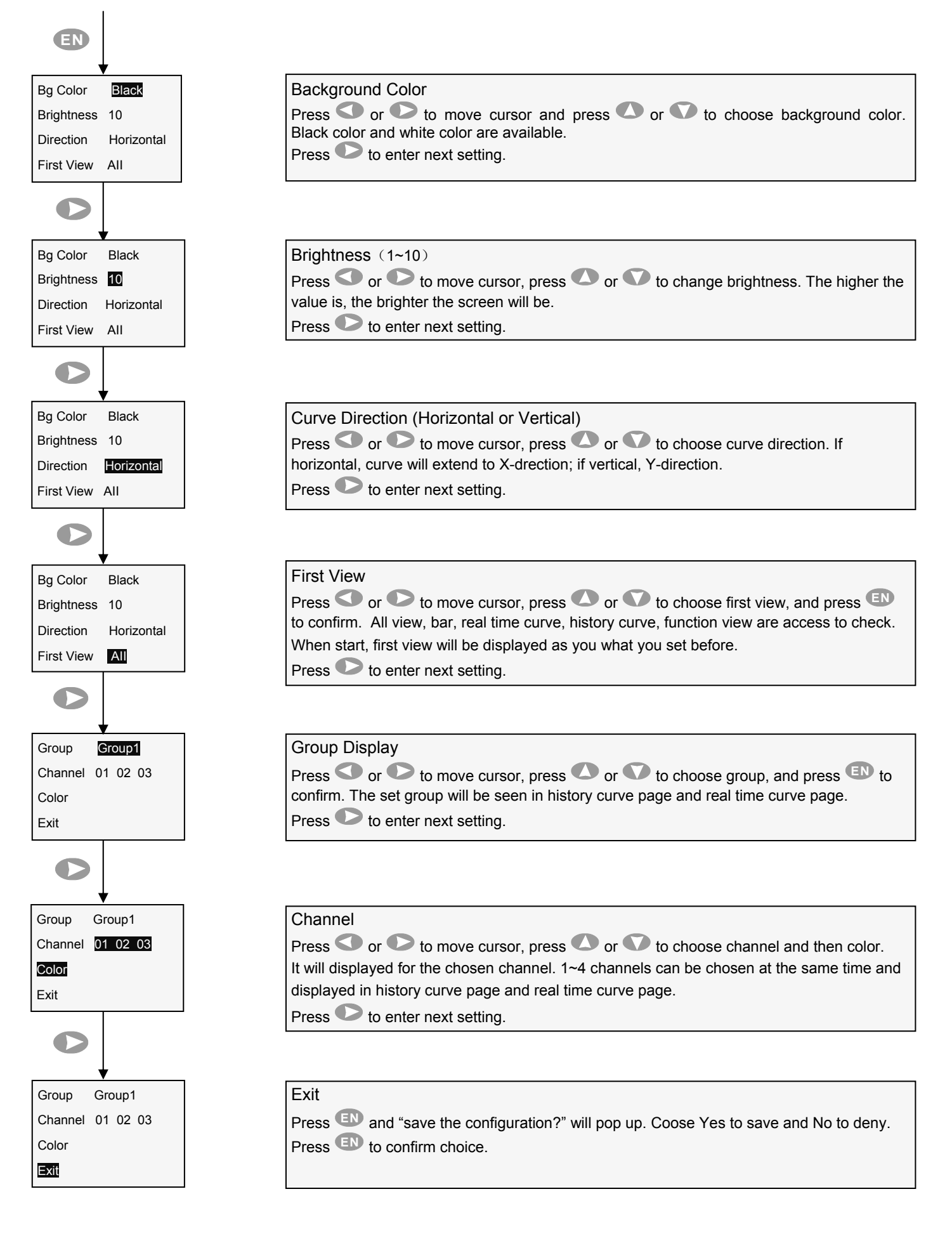

#### ARC800 Operation Manual 7.3 Input Configuration Settings

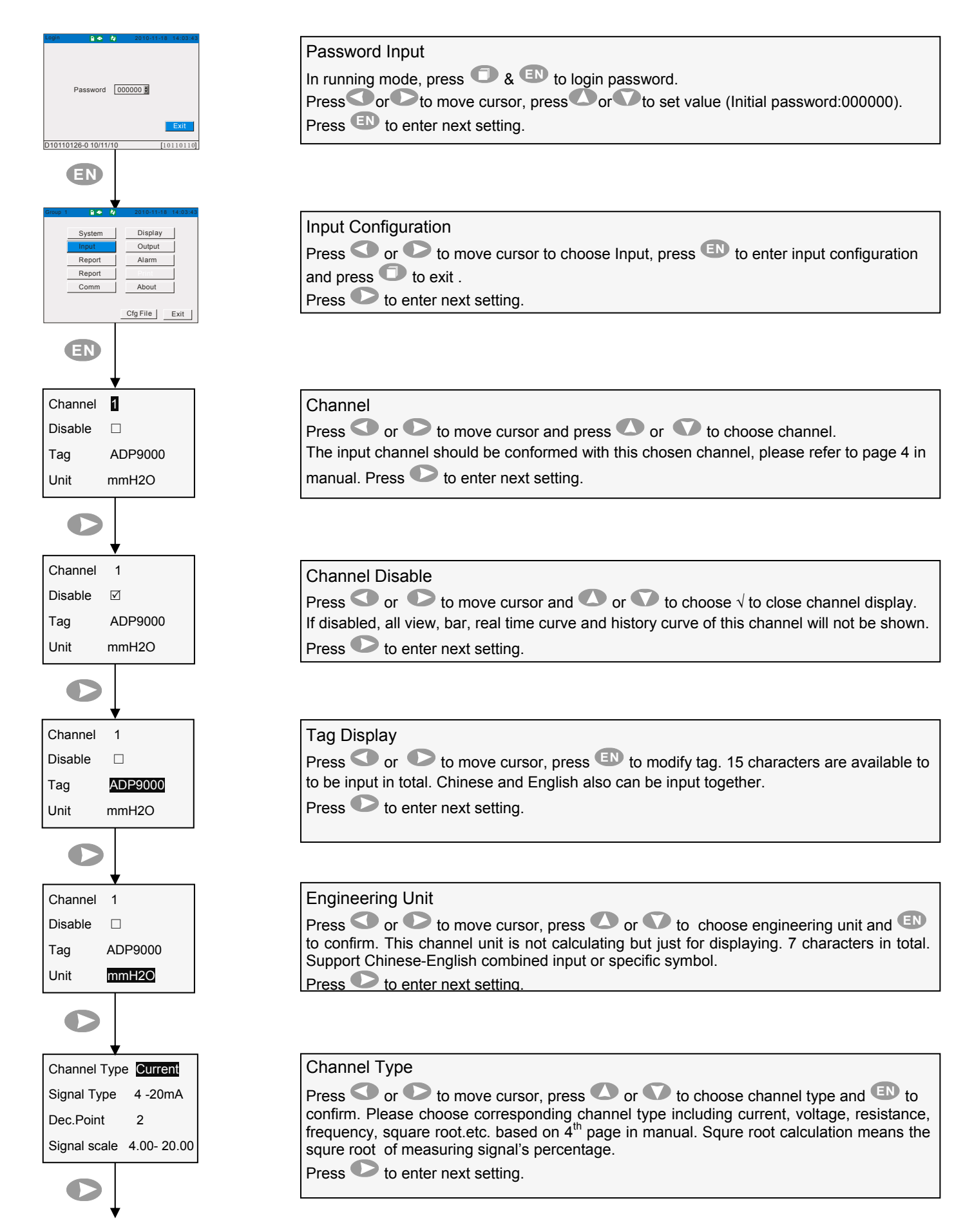

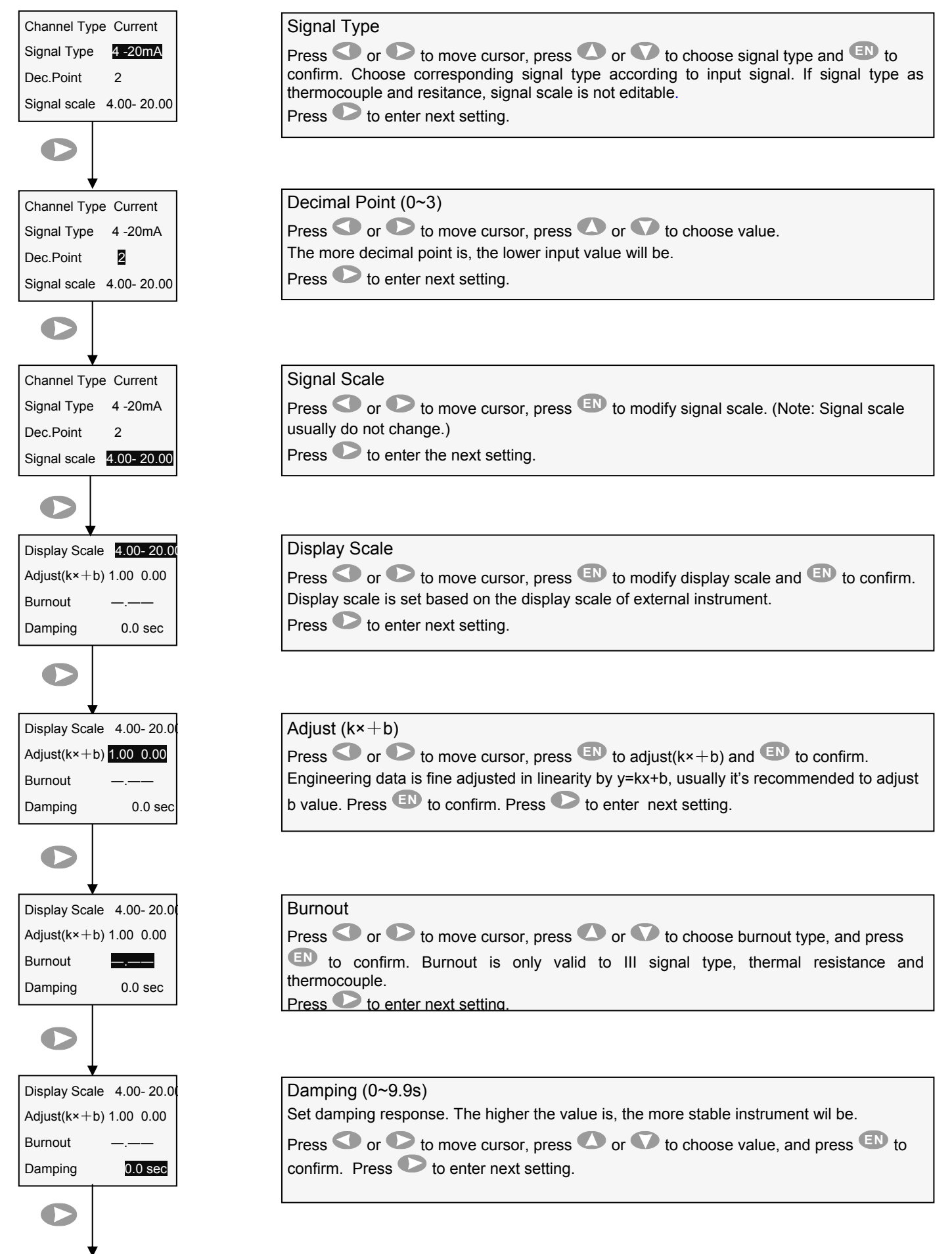

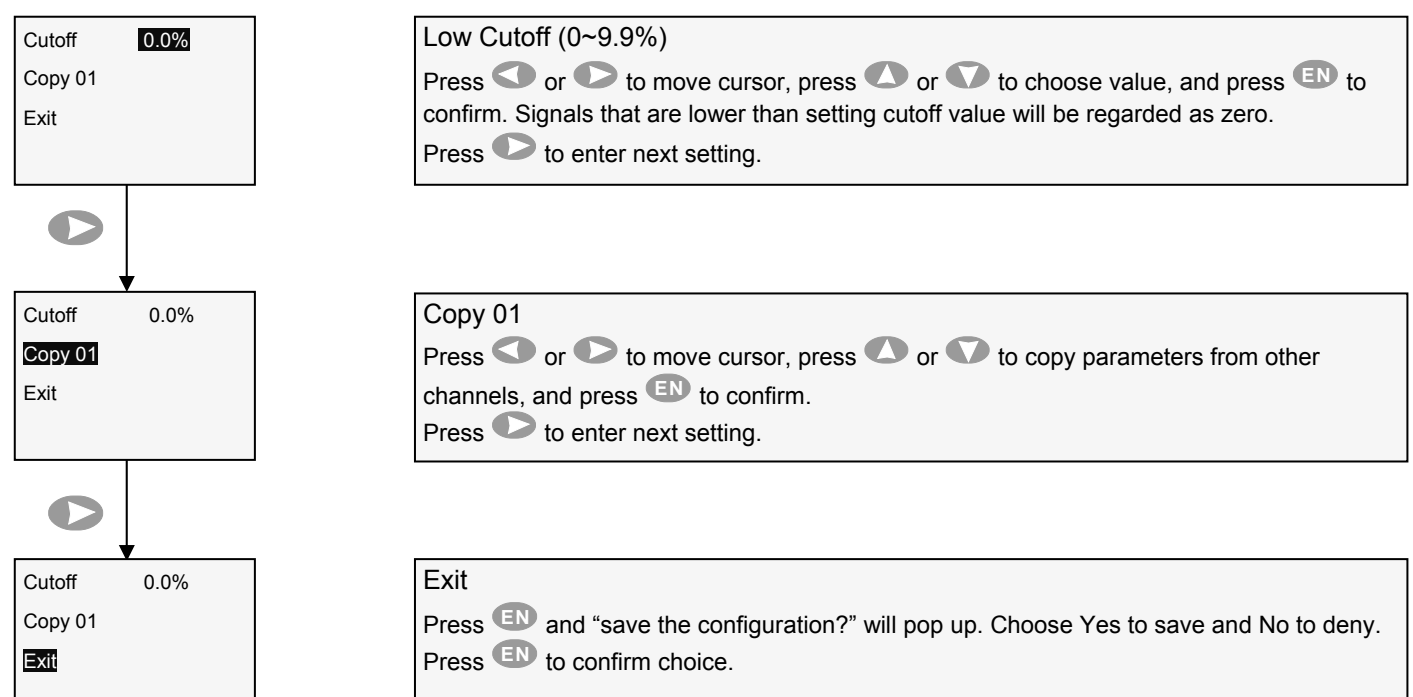

#### Channel Type&Signal Type

| Channel Type       | Signal Type                                        | Calculation        |
|--------------------|----------------------------------------------------|--------------------|
| Current            | 0~20mA, 4~20 mA, 0~10 mA                           | Linear Calculation |
| Voltage            | 0~5V, 1~5V, 20mV, 100mV                            | Linear Calculation |
| Resistance         | 400 ohm                                            | Linear Calculation |
| Frequency          | Fr ,                                               | Linear Calculation |
| Thermal Resistance | PT100, CU50, CU53, BA1, BA2                        | None               |
| Thermocouple       | S, R, B, K, N, E, J, T, WRE5-26<br>WRE3-25, F1, F2 | None               |

#### 7.4 Output Configuration Settings

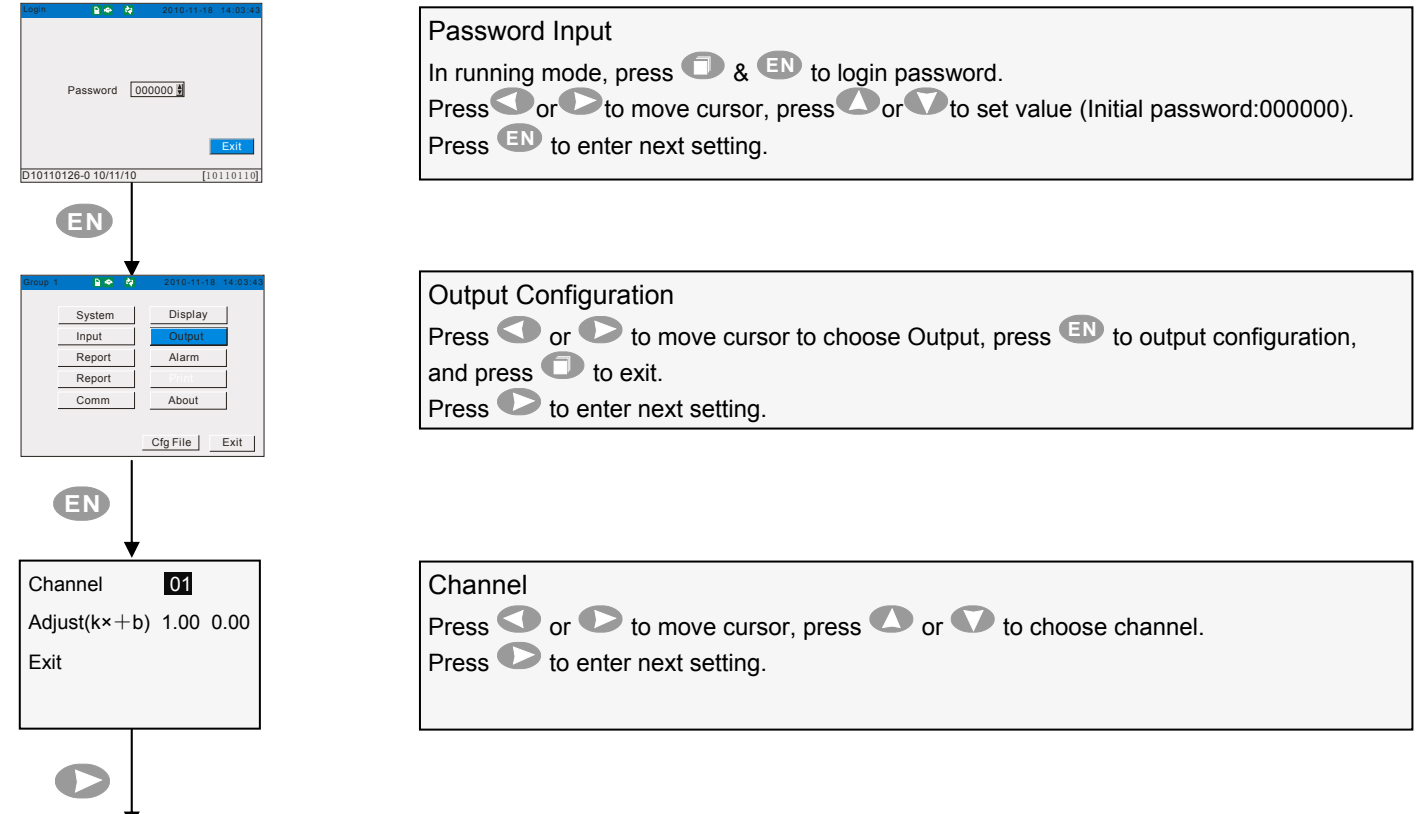

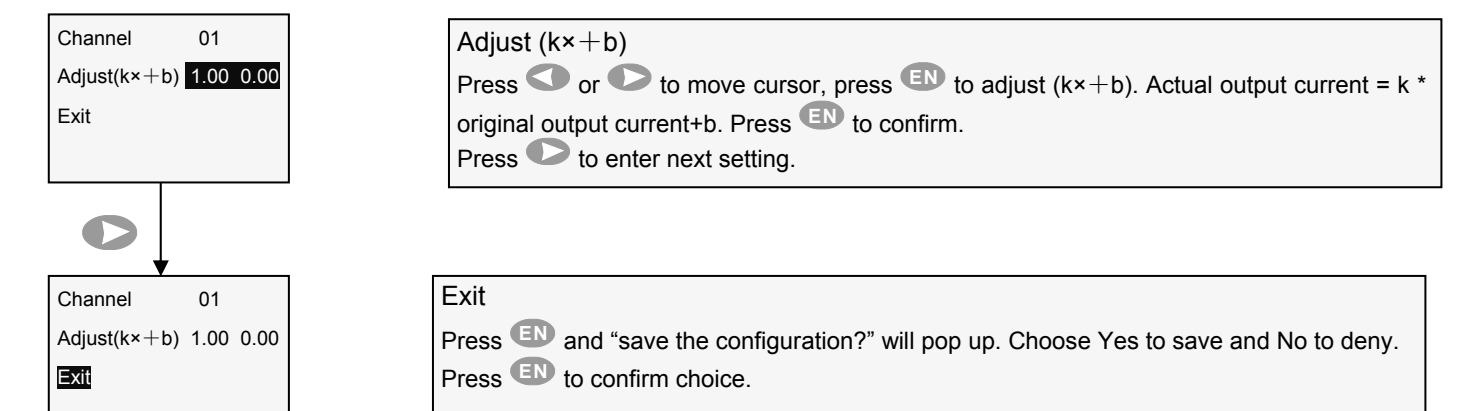

#### 7.5 Record Configuration Settings

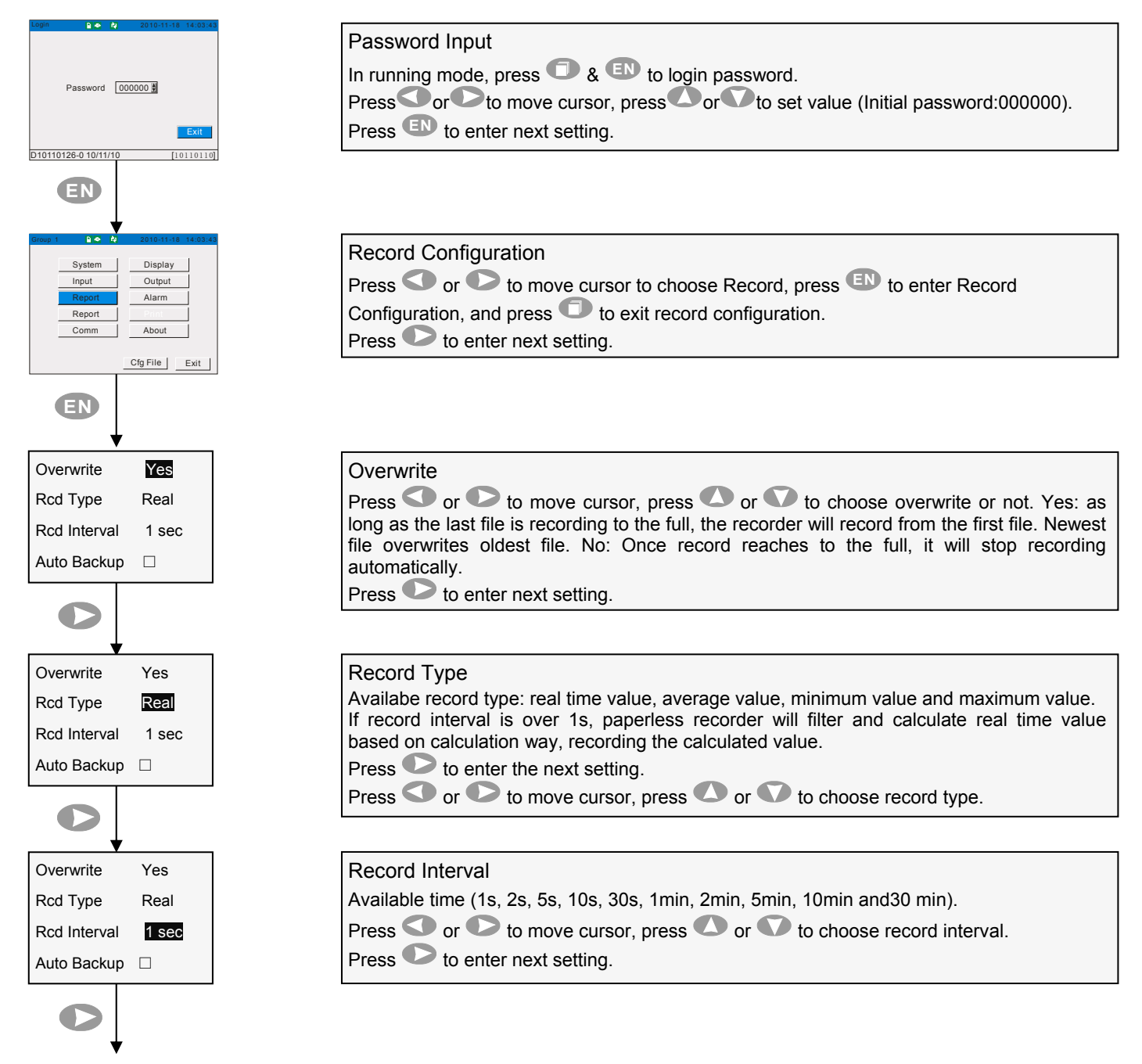

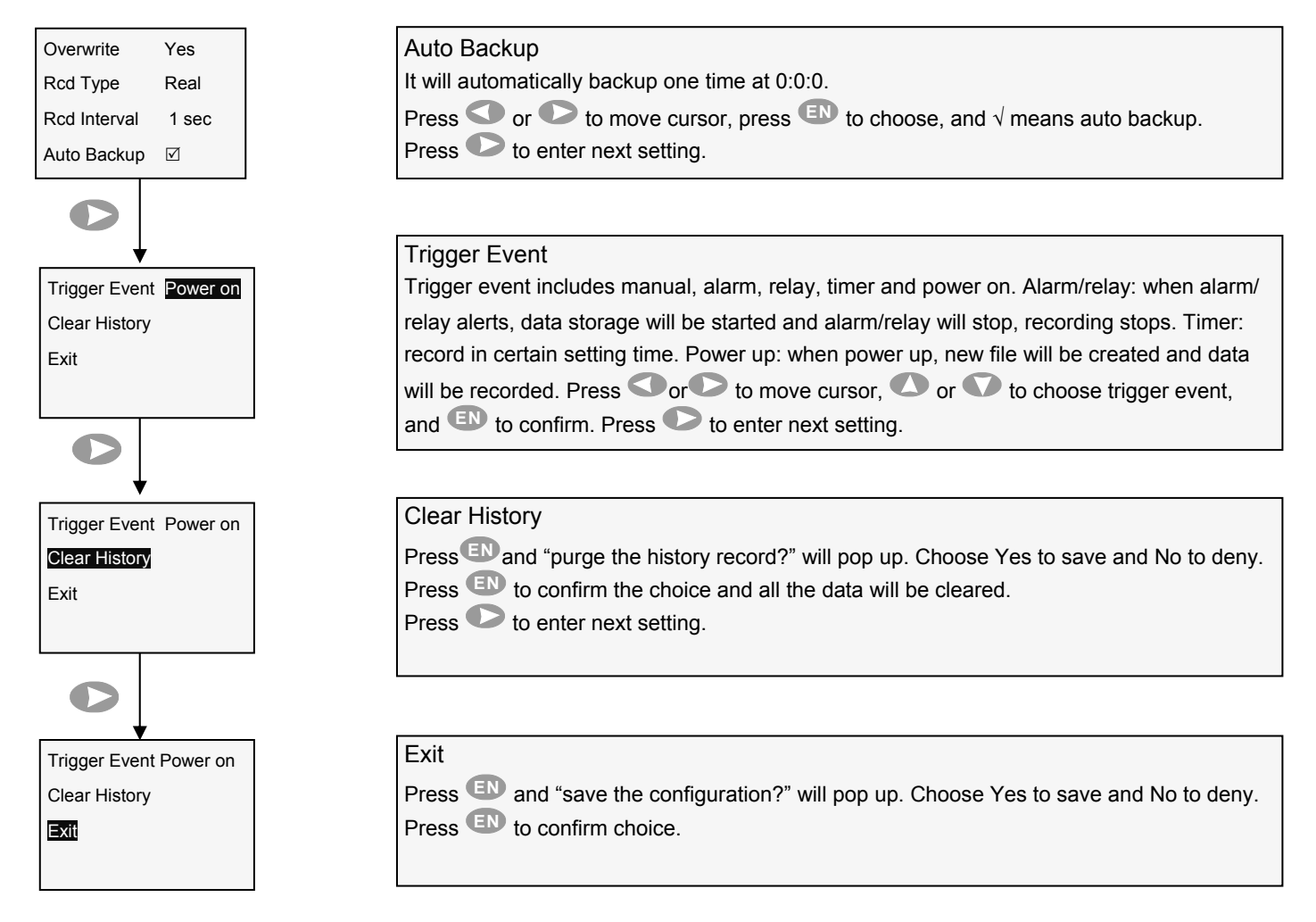

#### 7.6 Alarm Configuration Settings

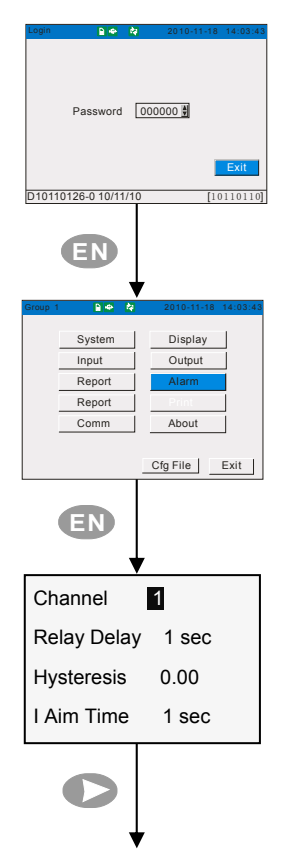

| Password Input                                                |               |
|---------------------------------------------------------------|---------------|
| In running mode, press 🗇 & 💷 to login password.               |               |
| Press or to move cursor, press or to set value (Initial passw | /ord:000000). |
| Press I to enter the next setting.                            |               |

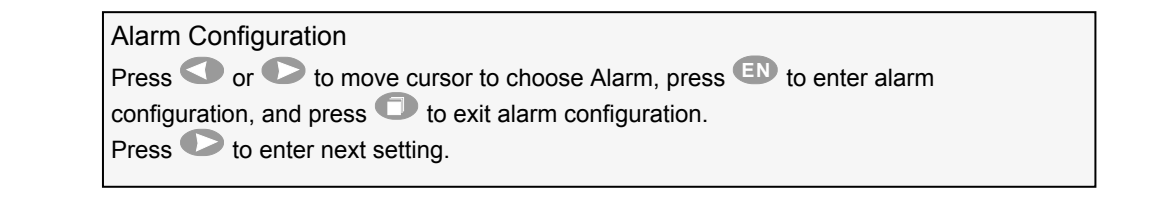

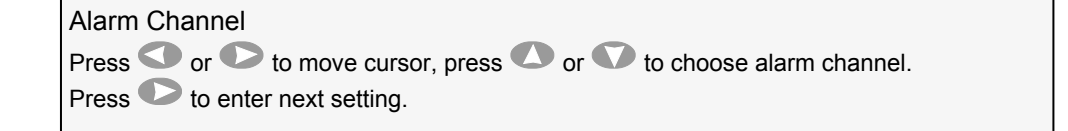

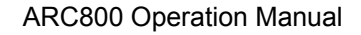

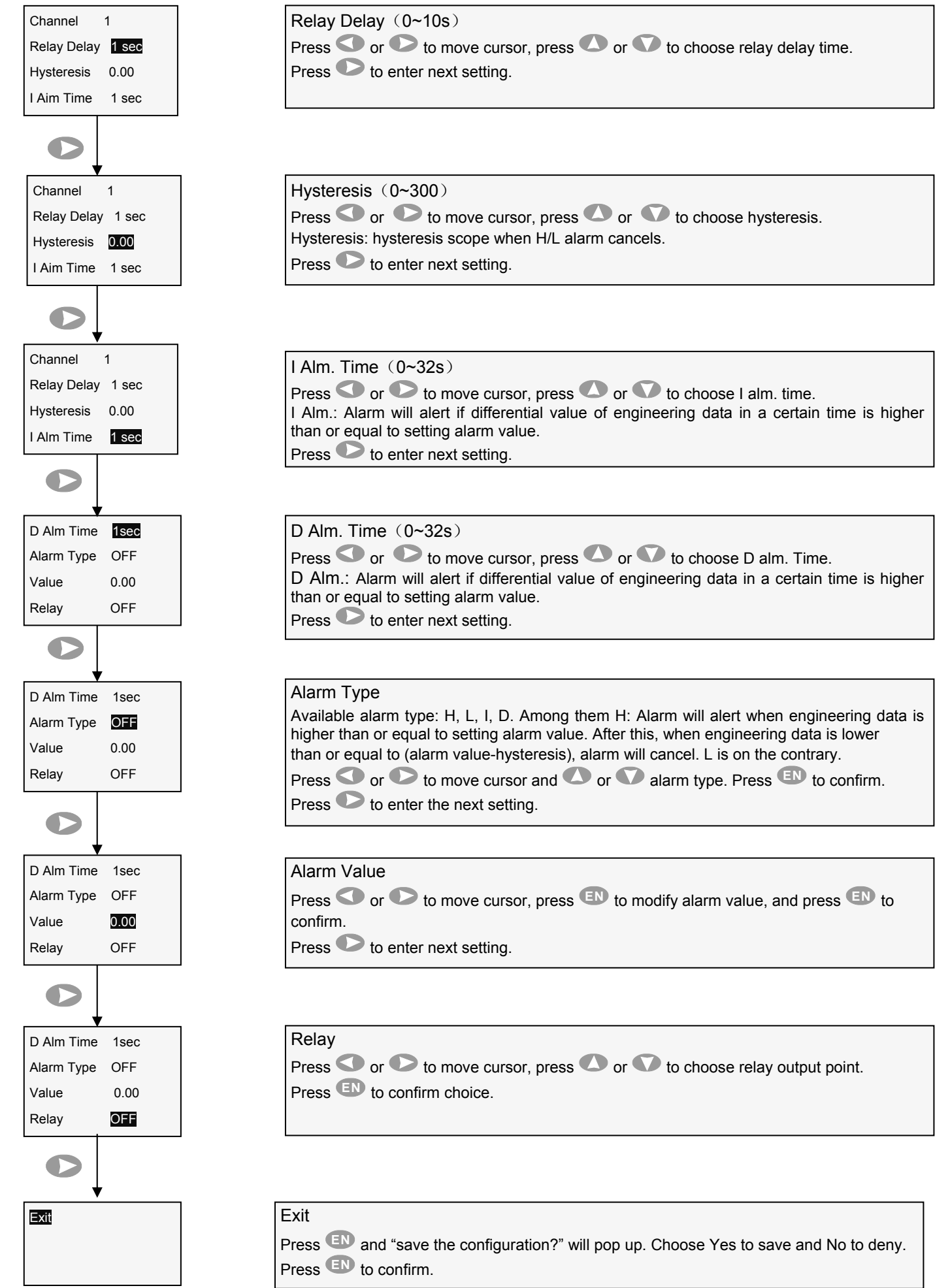

#### ARC800 Operation Manual 7.7 Report Configuration Settings

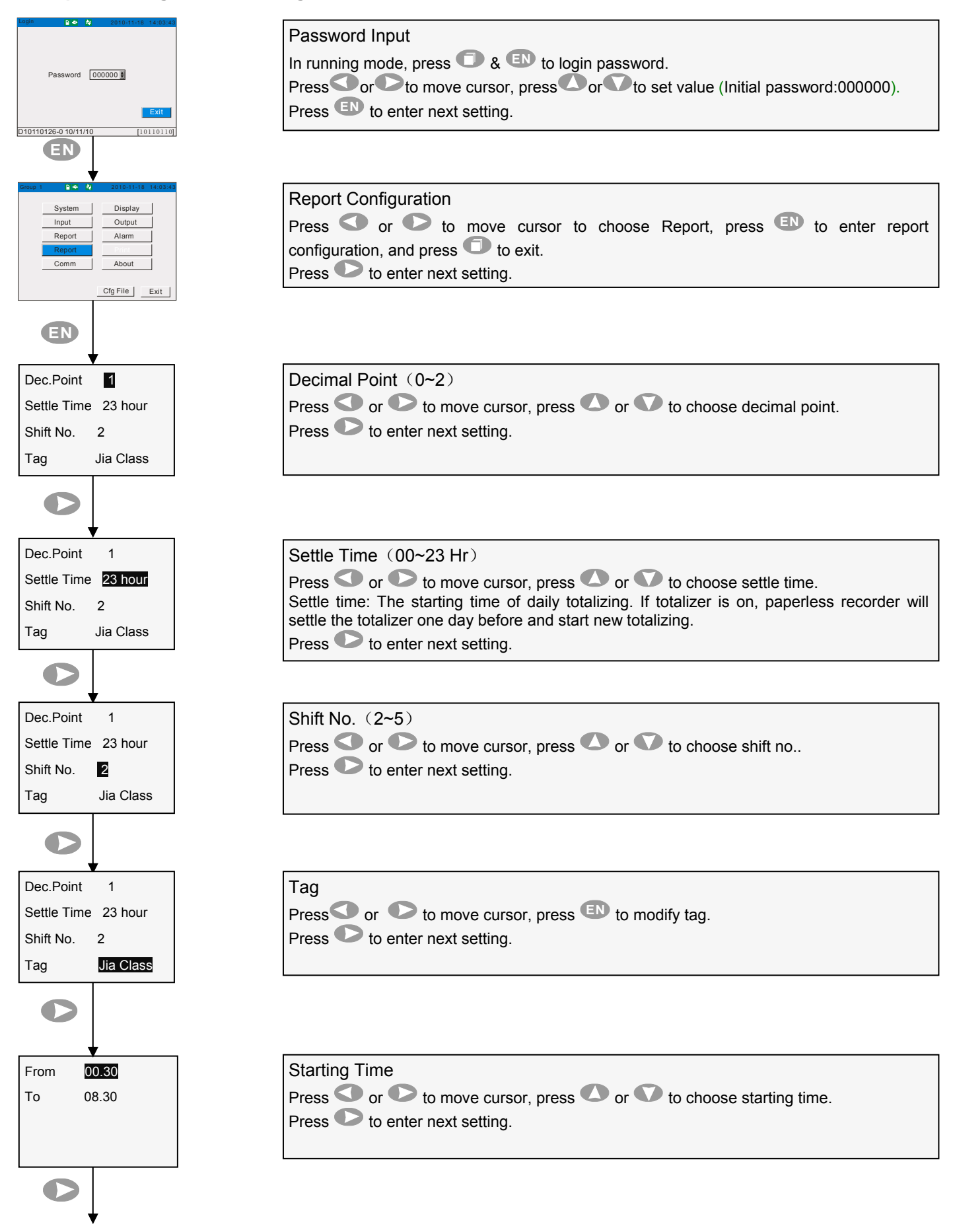

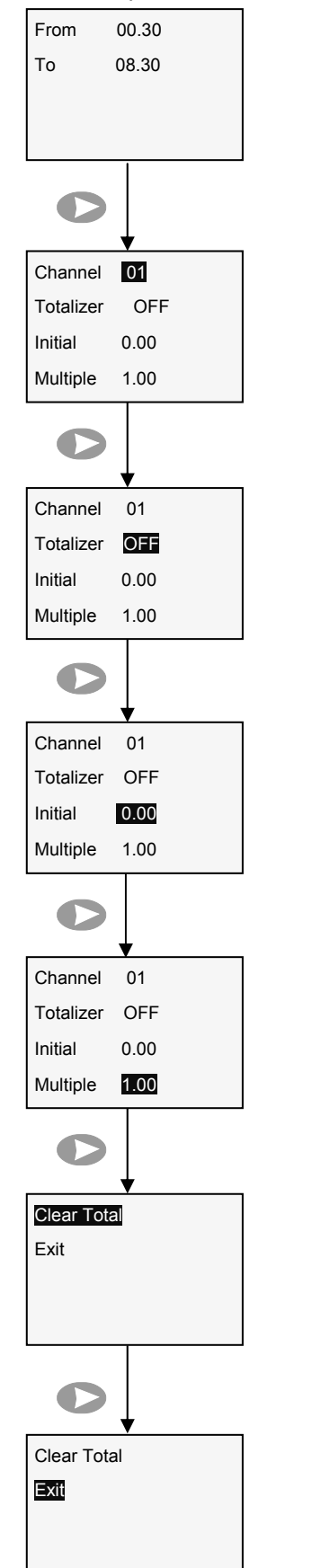

End Time End time varies with starting time. Press D to enter next setting.

Channel Press Or to move cursor and Or to choose about-to-open totalizer channel. Press D to enter next setting.

#### Totalizer

Press O or to move cursor, press O or to choose OFF or ON. If ON, totalizer will be displayed in left bottom corner of screen, see picture in page 5. Press to enter next setting.

Initial

| Press O or O to move cursor, p | ress 💌 t | o enter Initial, | and press | EN to confirm. |
|--------------------------------|----------|------------------|-----------|----------------|
| Press 🕑 to enter next setting. |          |                  |           |                |

| <i>A</i> ultiple                                                                |  |
|---------------------------------------------------------------------------------|--|
| Press 💶 or 🕩 to move cursor, press 💷 to enter Multiple, and press 💷 to confirm. |  |
| Press 🕑 to enter next setting.                                                  |  |

#### **Clear Total**

Press IN and "Clear Channel03 Accu Rpt?" will pop up, choose Yes to save and No to deny. Press I to enter next setting.

#### Exit

Press I and "save the configuration?" will pop up, choose Yes to save and No to deny. Press I to confirm.

#### ARC800 Operation Manual 7.8 Print Configuration Settings

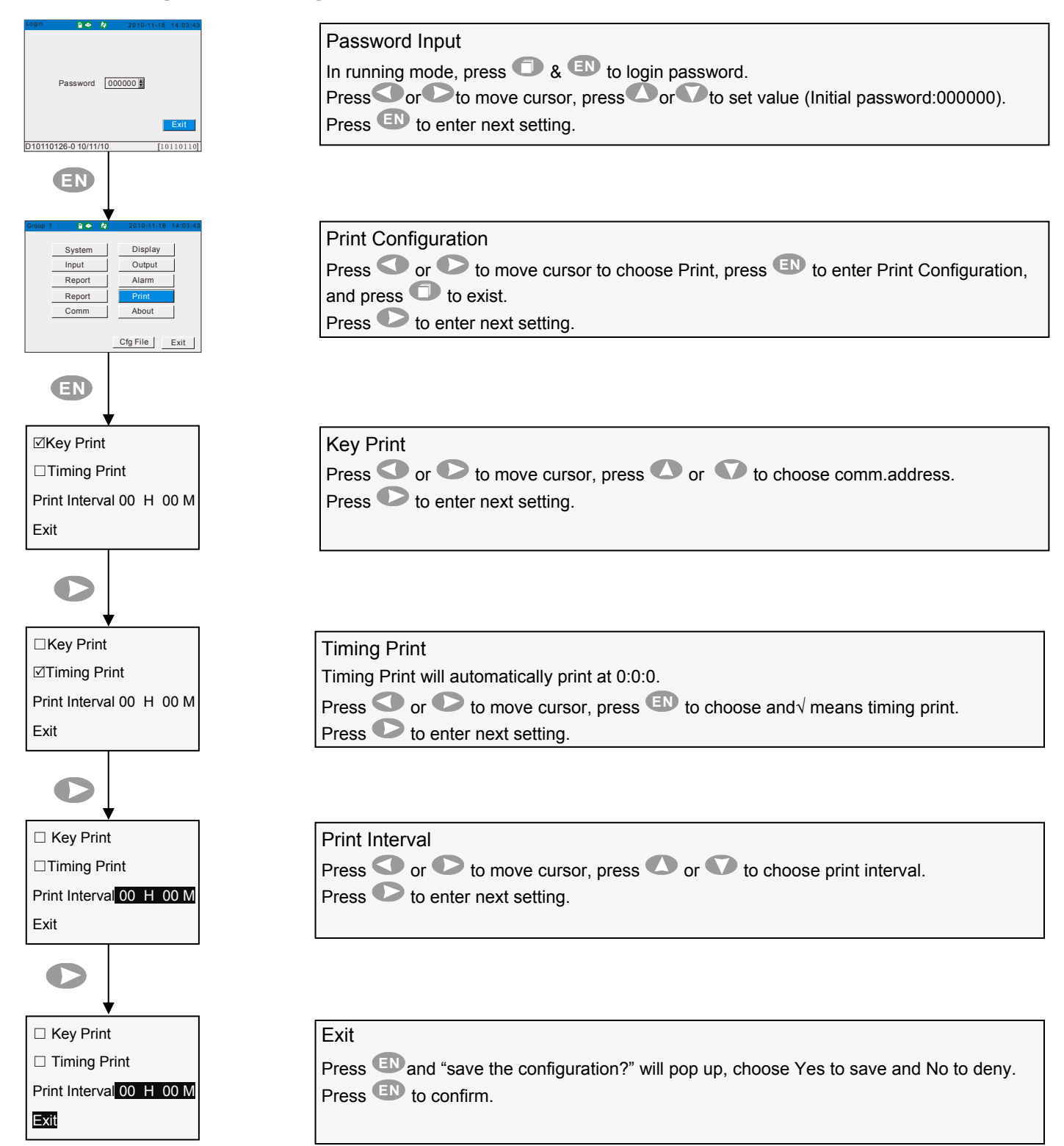

#### ARC800 Operation Manual 7.9 Communication Configuration Settings

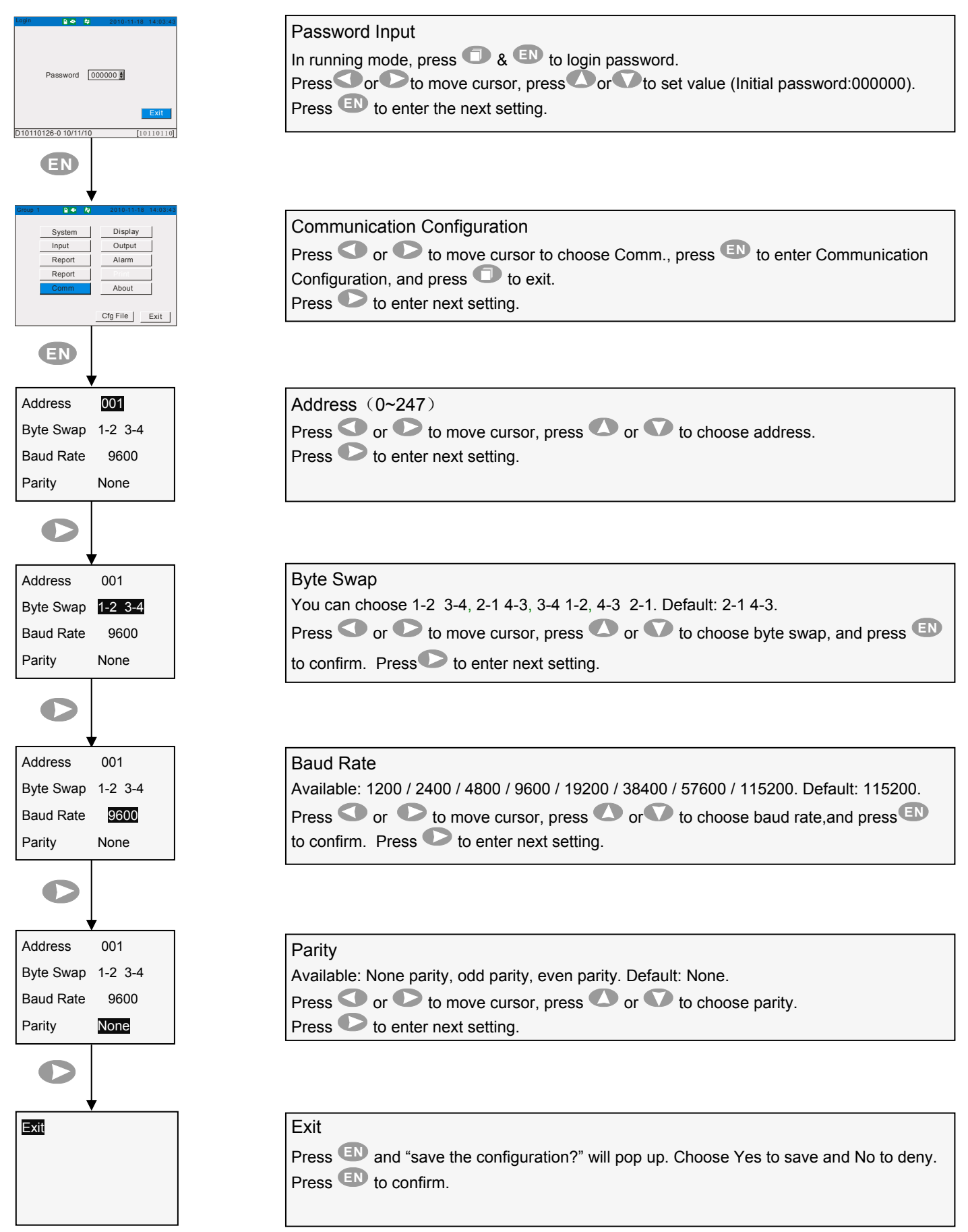

### ARC800 Operation Manual 7.10 About

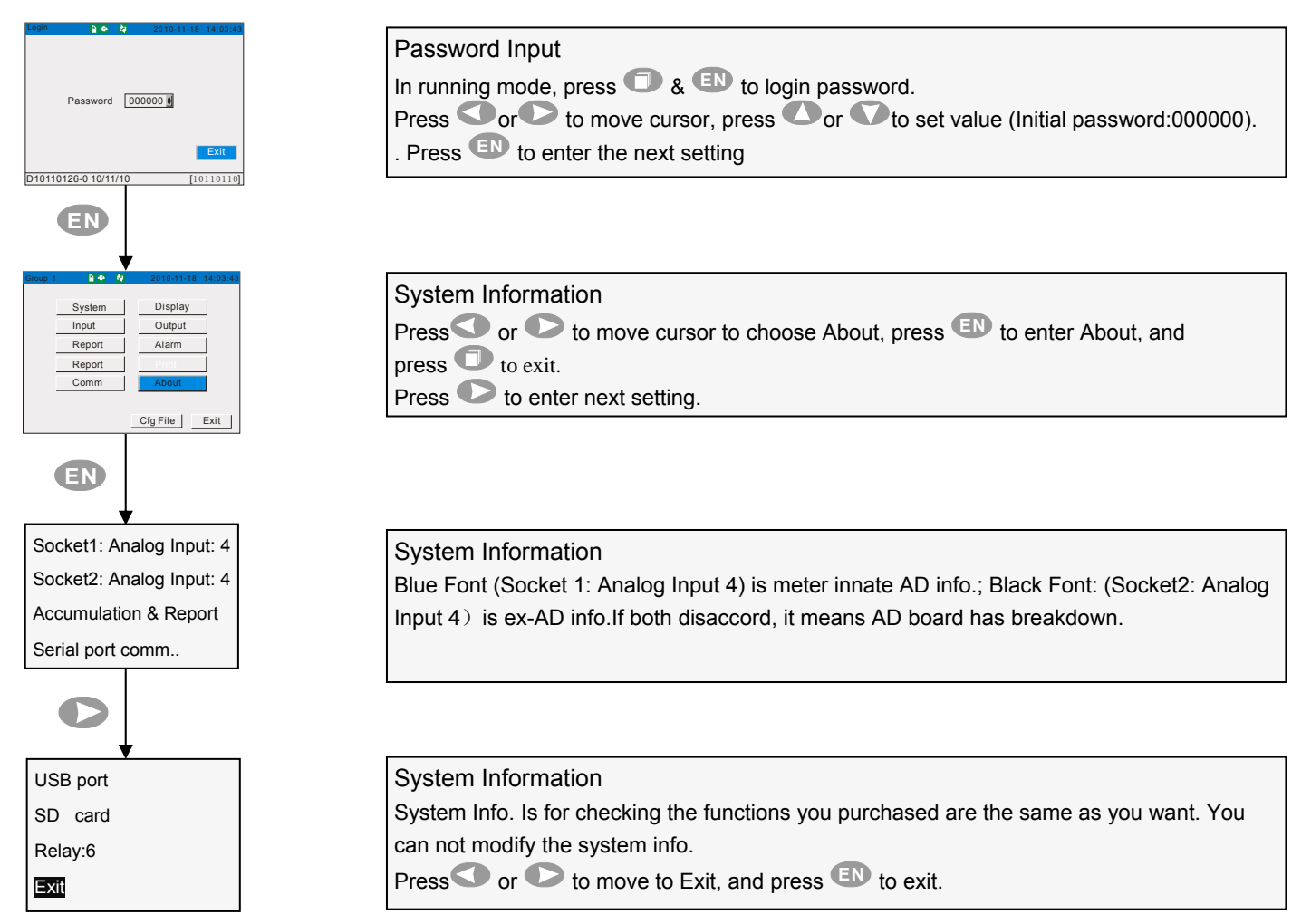

#### 7.11 Configuration File Settings

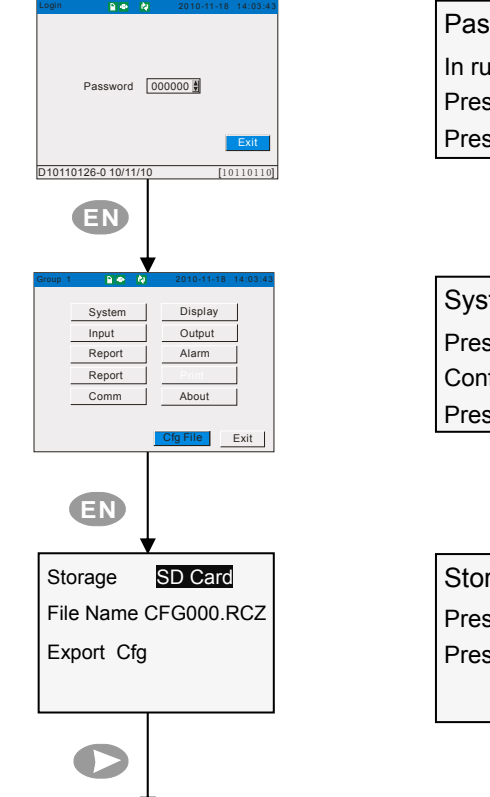

| Password Input                                                            |
|---------------------------------------------------------------------------|
| In running mode, press 回 & 💷 to login password.                           |
| Press or to move cursor, press or to set value (Initial password:000000). |
| Press EN to enter next setting.                                           |

| System Information                                                   |  |
|----------------------------------------------------------------------|--|
| Press 🕶 or 🕩 to move cursor to choose About, press 💷 to enter Report |  |
| Configuration, and press 🔘 to exit.                                  |  |
| Press 🕑 to enter next setting.                                       |  |
|                                                                      |  |

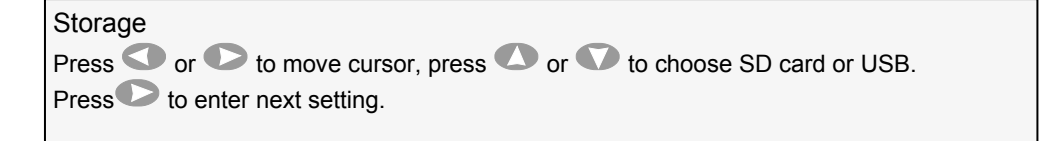

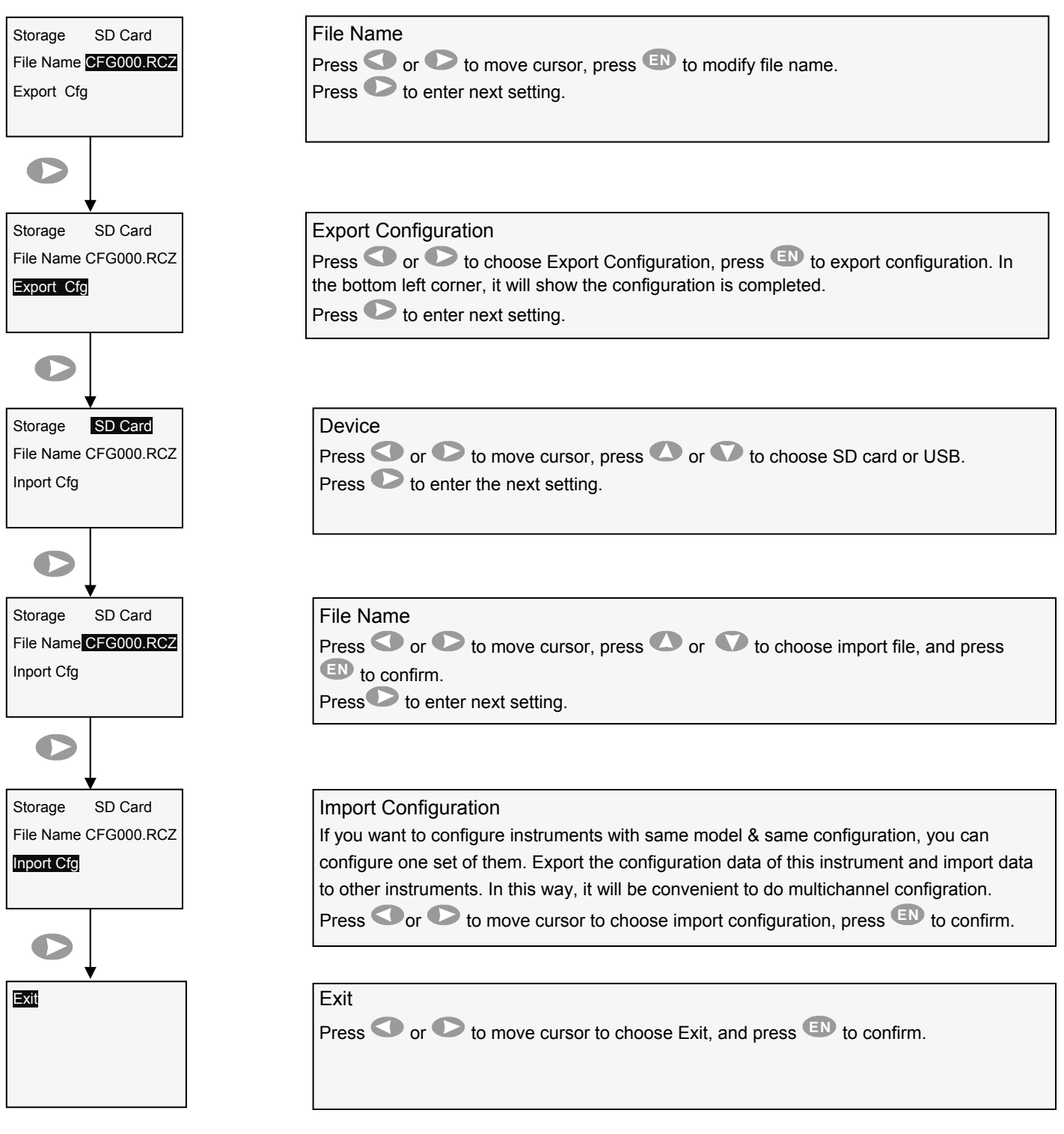

# 1. Ensure FAT32 USB drive format. if not, please set it to FAT32. (Note: Max. USB capacity is 8GB and SD card 4GB) 2. Ensure enough USB drive storage capacity and should be more than recorder's internal storage memory (Not less than 4MB).

3. Plug USB drive into USB slot or SD card in front of recorder.

File Name: "Default Format: DAT+'S/N' (S/N is editable)

Report Name: "Default Format: RPT+'S/N'(S/N S/N is editable).

It will create a data file in USBdrive or SD card (e.g.: DAT001.RDZ).

The data will be automatically saved in the file. During data transfer, do not plug out USB drive or SD card, otherwise paperless recorder will not work normally. If abnormalty occurs, plug out USB drive or SD card and follow step 1 & step 2 as above.

After USB drive plug-in, shift to "Backup Data" to check progress of exported data.

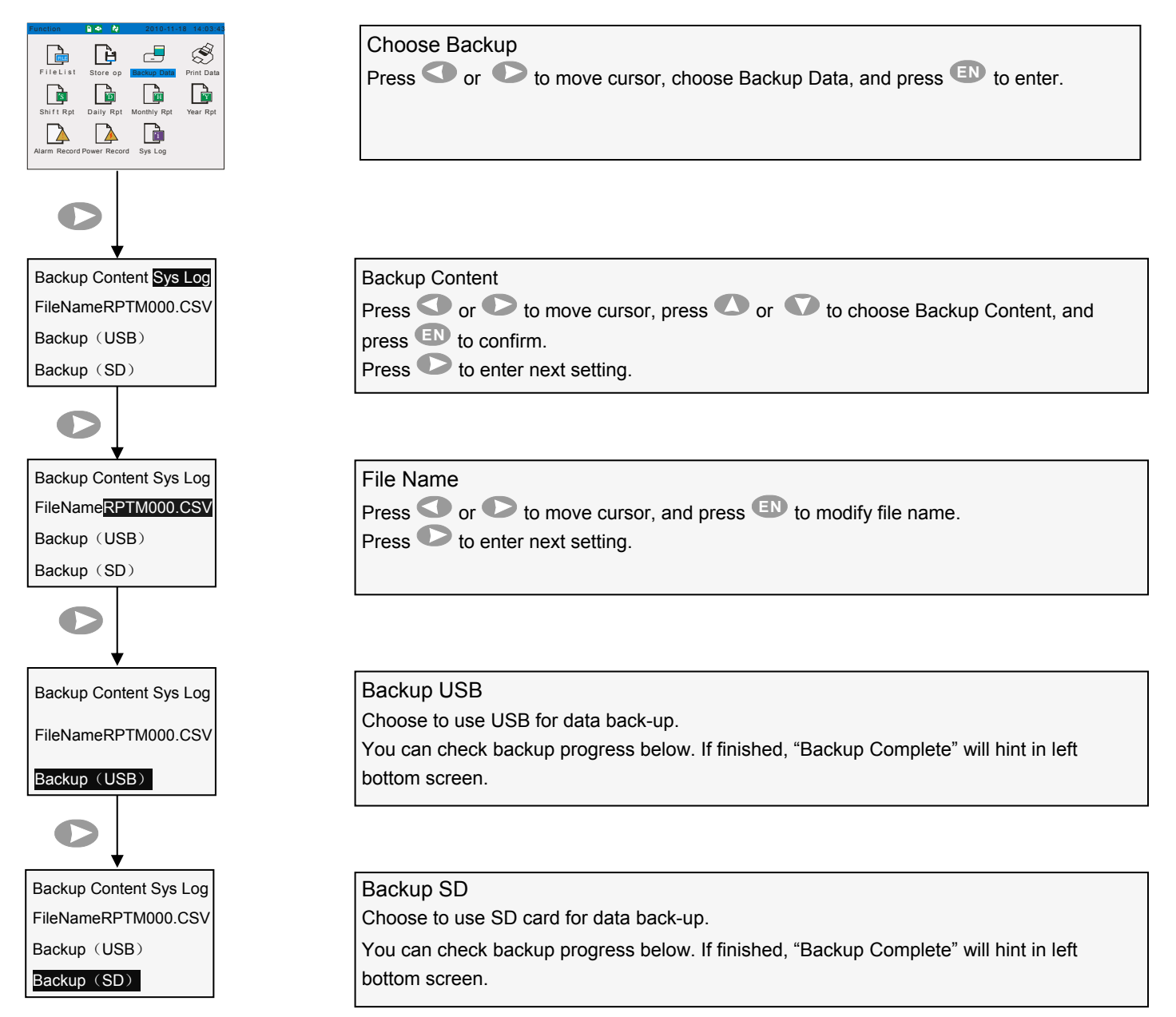

#### 9. Application of Data Analysis Software

1. Insert USB drive into computer and if you need to permanently save data, please copy the data to hard drive of computer.

2. Run "v1.1.0.exe", click "Open historical data". Check the pictures:

#### 9.1 Historical Graph

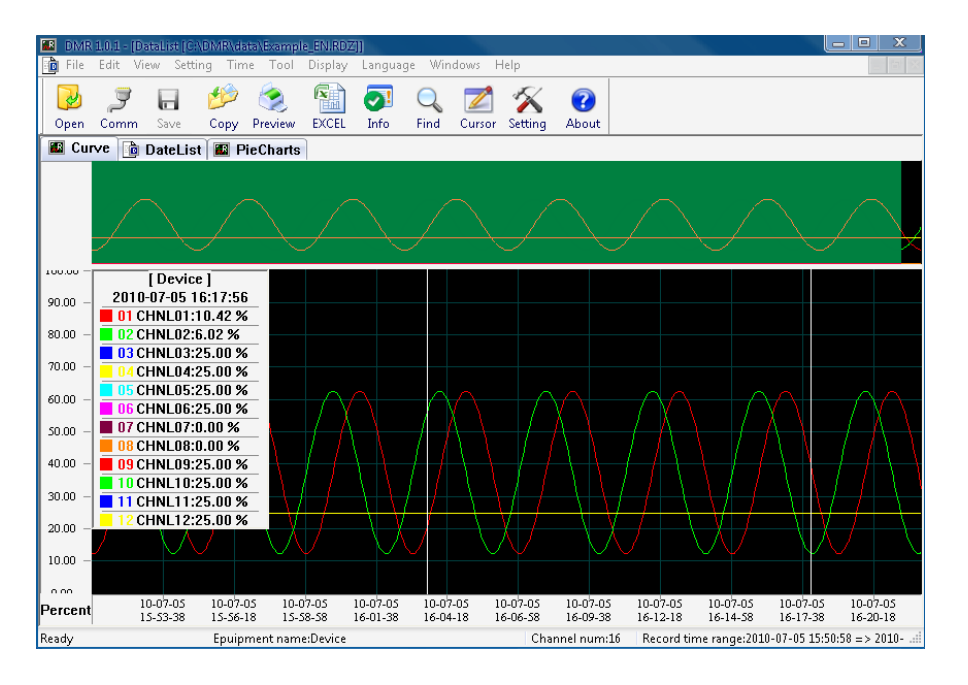

#### 9.2 Circular Display Curve

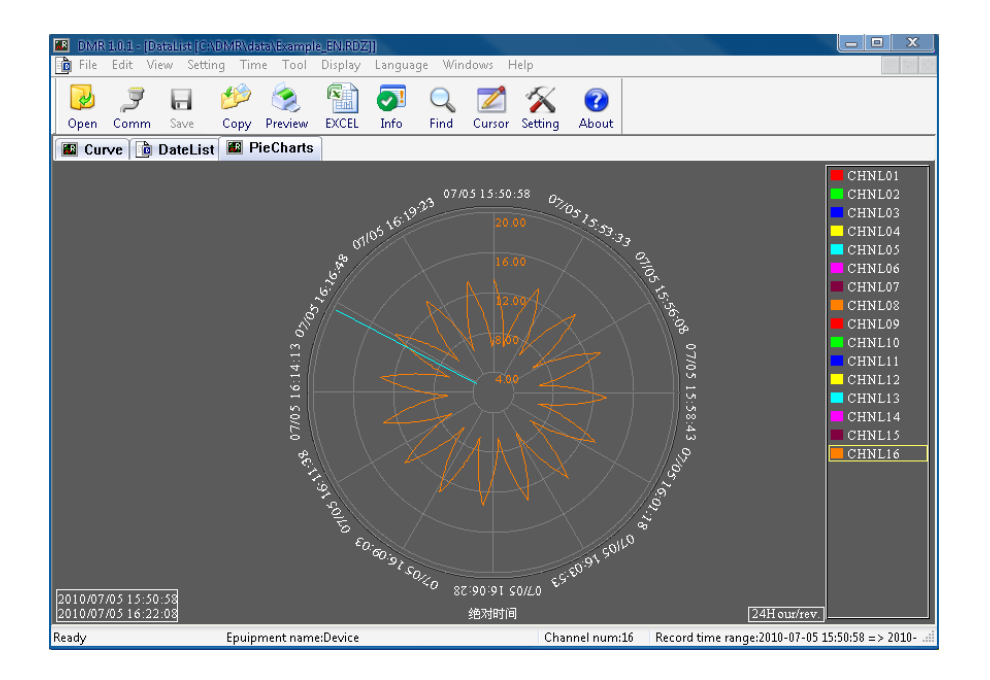